#### MANUAL DE INSTRUCCIONES

# LINEA DE REGISTRADORES DE DATOS TIPO USB

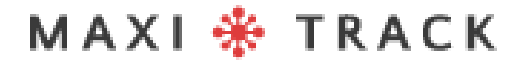

### MODELOS Y TIPOS DE SOFTWARE DISPONIBLES

#### Software MaxiThermal-2 / Modelos compatibles:

2ctemp-USB - Ref. 20.1025

MaxiLog Multiple Use MIN MAX - Ref. 20.2412

MaxiLog CRYO – Ref. 20.1100

MaxiLog Multiple Use - Ref. 20.1083

MaxiLog SU - Ref. 20.1080 (Versión de un solo uso)

3ctemp-RH - Ref. 20.1031

MaxiLog-RH - Ref. 20.1007

MaxiLog-RH – Ref. 20.1055 (Versión de un solo uso)

edl-RTD2 - Ref. 20.1099

edI-XYZ - Ref. 20.1110

### MODELOS Y TIPOS DE SOFTWARE ACCESIBLE

#### Software MDAS-X / Modelos compatibles

3ctemp-RH - Ref. 20.1031

• • • • •

MaxiLog-RH – Ref. 20.1007

MaxiLog-RH - Ref. 20.1055 (Versión de un solo uso)

ctemp-USB-80 Gen2 – Ref. 20.1026 (Versión de un solo uso)

EZ Logger Hi Temp. – Ref. 20.1033

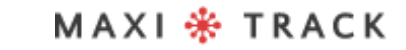

# ÍNDICE

| INTRODUCTION                                                |    |
|-------------------------------------------------------------|----|
| DISEÑO - DIMENSIONES                                        |    |
| CARACTERÍSTICAS TÉCNICAS (2ctemp-USB)                       |    |
| CARACTERÍSTICAS TÉCNICAS (MaxiLog Multiple Use MIN MAX)     |    |
| CARACTERÍSTICAS TÉCNICAS (Modelo Maxilog CRYO)              |    |
| CARACTERÍSTICAS TÉCNICAS (Modelo Maxilog de usos múltiples) |    |
| CARACTERÍSTICAS TÉCNICAS (3ctemp-RH)                        |    |
| CARACTERÍSTICAS TÉCNICAS (MaxiLog-RH)                       |    |
| CARACTERÍSTICAS TÉCNICAS (edl-RTD2)                         |    |
| CARACTERÍSTICAS TÉCNICAS (edl-XYZ)                          | 27 |
| CARACTERÍSTICAS TÉCNICAS (ctemp-USB-80 Gen2)                |    |
| CARACTERÍSTICAS TÉCNICAS (EZ Logger Hi Tem)                 |    |
| INSTALACIÓN Y CONFIGURACIÓN INICIAL                         |    |
| PROGRAMACIÓN DE GRABACIÓN DE DATOS PARA GRABACIÓN           |    |
| VENTANA DE INICIALIZACIÓN DEL REGISTRADOR                   | 41 |
| REDENCIÓN DE DATOS Y VISTA GRÁFICA                          |    |
| VENTANA DE INFORMACIÓN GENERAL                              |    |
| VER LA TABLA DE DATOS                                       | 49 |
| IMPRESIÓN GRÁFICA                                           |    |
| INSTALACIÓN MDAS-X (ANTIGUO MDAS-PRO)                       | 51 |
| FUNCIÓN DE LECTURA RÁPIDA MDAS-X                            |    |
| FUNCIÓN DE LECTURA RÁPIDA MDAS-X                            |    |
| MDAS-X Programar el registrador de datos para la grabación  |    |
| Lectura y visualización del informe gráfico MDAS-X          | 61 |
| SOLUCION DE PROBLEMAS                                       |    |
| MANTENIMIENTO Y LIMPIEZA                                    |    |
| REQUERIMIENTOS MÍNIMOS                                      | 69 |
| ACERCA DE LA GARANTÍA                                       |    |

MAXI 🔆 TRACK

# INTRODUCCIÓN

#### FELICITACIONES POR COMPRAR ESTE PRODUCTO

Su empresa acaba de comprar un producto fabricado de acuerdo con las normas ISO 9001: 2015 y la marca CE, y se ha probado su funcionalidad antes de enviarlo al cliente.

Lea este documento detenidamente y familiarícese con el funcionamiento del instrumento antes de utilizarlo. Mantenga este manual de instrucciones a mano para consultarlo cuando sea necesario.

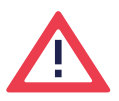

#### Precauciones e información de seguridad:

Lea este documento detenidamente y familiarícese con el funcionamiento del instrumento antes de utilizarlo. Mantenga este manual de instrucciones a mano como referencia cuando sea necesario.

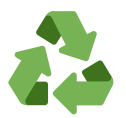

#### Programa "Rabates" (Logística Inversa):

Todos los artículos de nuestra línea de transmisores inalámbricos y registradores de datos pueden devolverse a una de nuestras unidades de fabricación ubicadas en los Estados Unidos, Vietnam, China o Brasil. Póngase en contacto con nuestro soporte técnico y reciba información adicional.

# LÍNEA

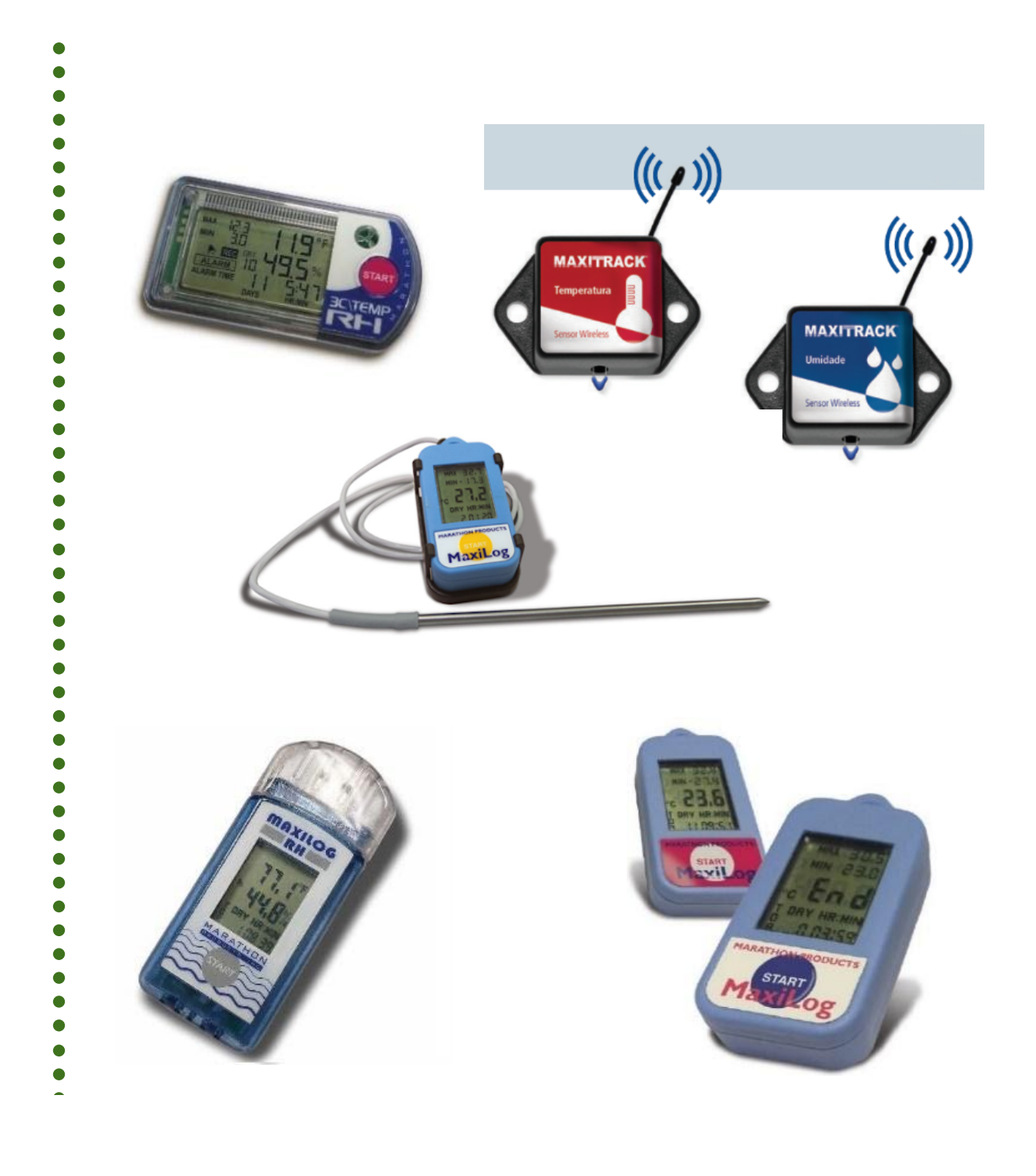

#### MAXI 🏶 TRACK

.....

### **2CTEMP-USB** | REF. 20.1025

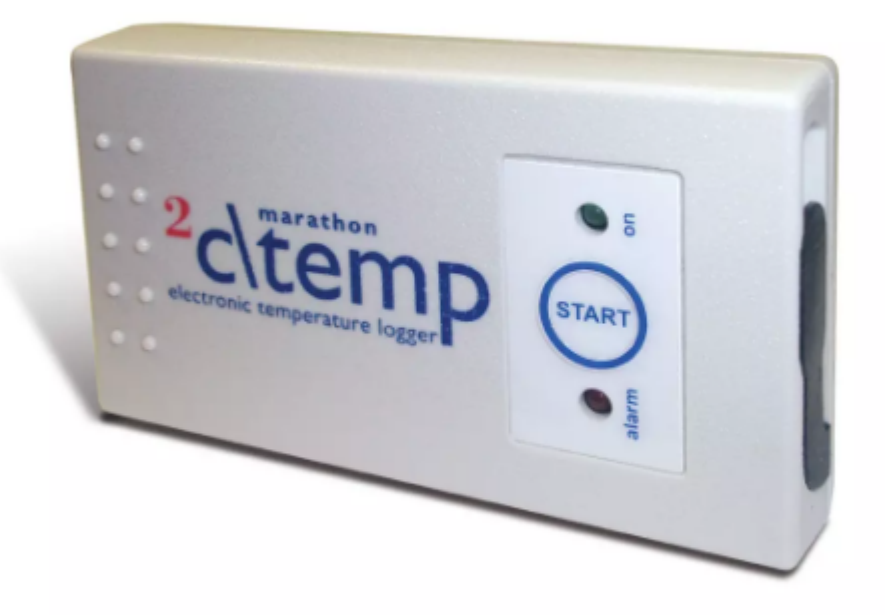

#### Nota:

El modelo 2ctemp-USB es compatible con el software MaxiThermal-1. Solicite el enlace de instalación en nuestra área de Soporte Técnico al Cliente.

MAXI 🏶 TRACK

# CARACTERISTICAS TECNICAS - 2CTEMP-USB

| Almacenamiento de memoria       | 8k de memoria (aproximadamente 8.000 mediciones                                                                                                    |
|---------------------------------|----------------------------------------------------------------------------------------------------|
| Escala                          | -29 +72 ° C                                                                                                    |
| Programación de alarmas         | Configuración de usuario. Los limites de<br>Se pueden configurar alarmas altas y bajas.                                                                                                    |
| Intervalos de grabación         | Programable desde 2 segundos por<br>leyendo. (Consulte la Tabla de duración para<br>obtener ejemplos)                                                                                                    |
| Límites de alarma altos y bajos | Indicador de alarma LED.                                                                                                    |
| Interfaz                        | Cable USB                                                                                                    |
| Alimentación                    | Batería de botón de litio de 3,0 V con vida útil<br>útil durante aproximadamente 1 año                                                                                                    |
| Tamaño y peso                   | 9,0 x 5,0 x 1,6 (cm)<br>52,5 gramos                                                                                                    |
| Certificado CE                  | Sí                                                                                                    |
| Alojamiento                     | IP-66                                                                                                    |
| Software MaxiThermal            | Funciones clave: resumen y estadísticas de<br>informe • Administrador de archivos • Archivo adjunto<br>nota • Zoom • Visualización de la hora<br>Visualización de tiempo transcurrido o de fecha / hora<br>grabados • Celsius, Fahrenheit o<br>Kelvin • Opción de visualización 3D |
| Garantia                        | 6 meses                                                                                                    |

Las especificaciones están sujetas a cambios sin previo aviso.

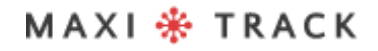

### CARACTERISTICAS TECNICAS - 2CTEMP-USB

| DESCANSO    | AUTONOMÍA DE GRABACIÓN  |
|-------------|-------------------------|
| 2 segundos  | 4 horas e 8 minutos     |
| 6 segundos  | 12 horas e 25 minutos   |
| 10 segundos | 20 horas e 42 minutos   |
| 30 segundos | 2 Dias 14 horas 7min    |
| 1 minuto    | 5 dias 4 horas 14 min   |
| 5 minutos   | 25 dias 21 horas 10 min |
| 10 minutos  | 51 dias 18 horas 20 min |
| 30 minutos  | 155 dias 7 horas 0 min  |
| 1 hora      | 310 dias 14 horas 0 min |

### MAXILOG MULTIPLE USE MIN MAX - REF. 20.2412

**DISEÑO / Vista frontal** 

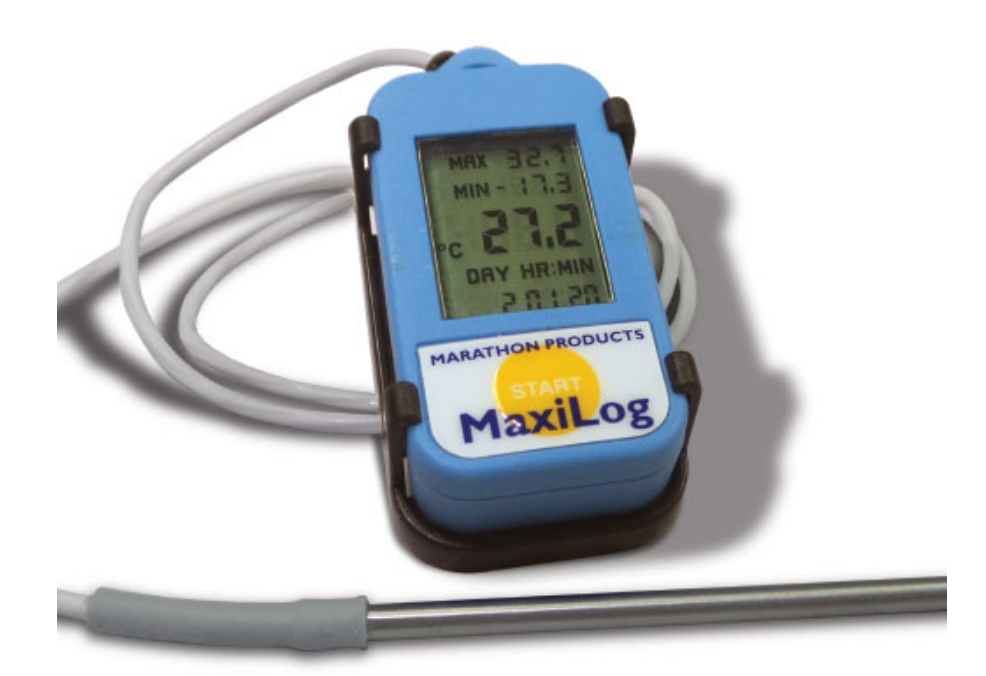

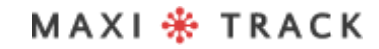

# CARACTERISTICAS TECNICAS - MAXILOG MULTIPLE USE MIN MAX

| Almacenamiento de memoria               | 8k de memoria (aproximadamente 8.000 mediciones                                                                                                    |
|-----------------------------------------|----------------------------------------------------------------------------------------------------|
| Escala                                  | -40°C to +85°C / -40°F to +185°F                                                                                                    |
| Precisión                               | ±0.5 ° C a 0 ° a 10 ° C / ± 2.0 ° C a extremos<br>0.9 ° F a 32 ° a 50 ° F / 3.6 ° F a extremos                                                                                                    |
| Intervalos de grabación                 | Programable desde 2 segundos por<br>leyendo. (Consulte la Tabla de duración para<br>obtener ejemplos)                                                                                                    |
| Límites de alarma altos y bajos         | Pantalla de visualización LCD                                                                                                    |
| Interfaz de computadora / sonda externa | Cable USB / Estación de lectura. / PT-1000.<br>Longitud: 12,7 cm (5,0 pulgadas) Longitud del cable y la<br>sonda:<br>50,8 cm (20,0 pulgadas)                                                                                                    |
| Alimentación                            | Batería de botón de litio de 3,0 V con vida útil<br>útil durante aproximadamente 1 año                                                                                                    |
| Tamaño y peso                           | 5,5 x 2,7 x 1,4 (cm)<br>19 gramos                                                                                                    |
| Certificado CE                          | Sí                                                                                                    |
| Alojamiento                             | IP-66                                                                                                    |
| Software MaxiThermal                    | Funciones clave: resumen y estadísticas de<br>informe • Administrador de archivos • Archivo adjunto<br>nota • Zoom • Visualización de la hora<br>Visualización de tiempo transcurrido o de fecha / hora<br>grabados • Celsius, Fahrenheit o<br>Kelvin • Opción de visualización 3D |
| Garantia                                | 6 meses                                                                                                    |

Las especificaciones están sujetas a cambios sin previo aviso.

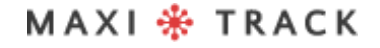

### CARACTERISTICAS TECNICAS - MAXILOG MULTIPLE USE MIN MAX

| DESCANSO    | AUTONOMÍA DE GRABACIÓN  |
|-------------|-------------------------|
| 2 segundos  | 4 horas e 8 minutos     |
| 6 segundos  | 12 horas e 25 minutos   |
| 10 segundos | 20 horas e 42 minutos   |
| 30 segundos | 2 Dias 14 horas 7min    |
| 1 minuto    | 5 dias 4 horas 14 min   |
| 5 minutos   | 25 dias 21 horas 10 min |
| 10 minutos  | 51 dias 18 horas 20 min |
| 30 minutos  | 155 dias 7 horas 0 min  |
| 1 hora      | 310 dias 14 horas 0 min |

### MAXILOG CRYO -REF. 20.1100

DISEÑO / Vista frontal

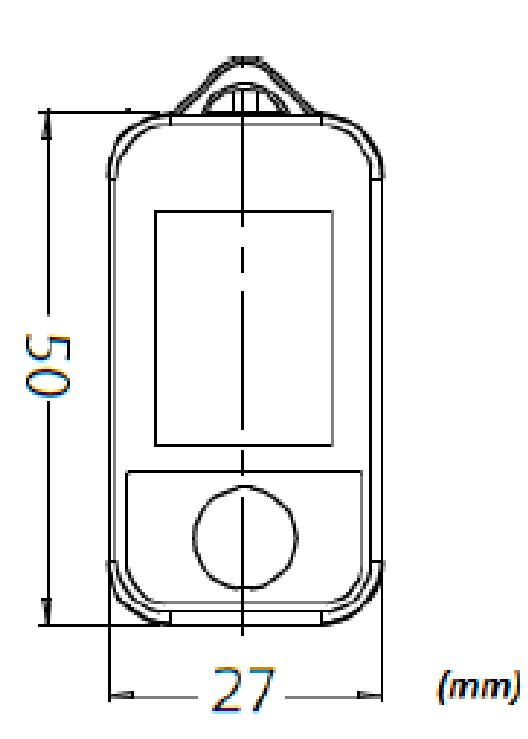

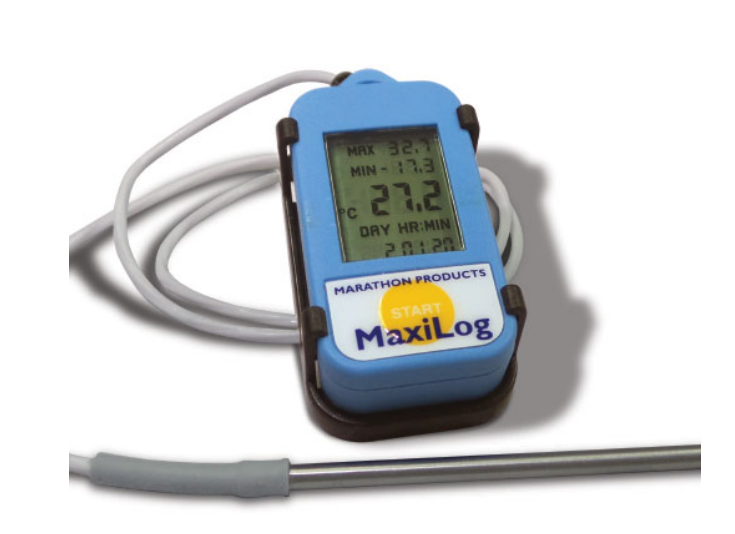

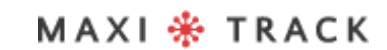

. . . . . . .

# CARACTERISTICAS TECNICAS - MAXILOG CRYO

| Memoria EEPROM, almacenamiento             | 8k de memoria: aproximadamente 8.000 mediciones                                                                                                    |
|--------------------------------------------|----------------------------------------------------------------------------------------------------|
| Escala                                     | -200 +72 °C                                                                                                    |
| Precisão (NIST rastreável)                 | $\pm$ 0,5 ° C (0 ~ 10 ° C) / $\pm$ 2,0 ° C<br>en los extremos de la escala                                                                                                    |
| Intervalos de grabación                    | Programable desde 2 segundos por<br>leyendo. (Consulte la Tabla de duración para<br>obtener ejemplos)                                                                                                    |
| Límites MAX y MIN                          | Señalización de pantalla                                                                                                    |
| Tipo de interfaz                           | Base de lectura + cable USB                                                                                                    |
| Sonda Externa                              | Tipo Pt-1000 con varilla de acero inoxidable /<br>Longitud 120 mm<br>Longitud del cable: 500 mm                                                                                                    |
| Tamaño y peso                              | 5,0 cm (l) x 2,7 cm (w) x 0,8 cm (h))<br>30 gramos                                                                                                    |
| Certificado CE                             | Sí                                                                                                    |
| Alojamiento                                | IP-66                                                                                                    |
| Software MaxiThermal                       | Funciones clave: resumen y estadísticas de<br>informe • Administrador de archivos • Archivo adjunto<br>nota • Zoom • Visualización de la hora<br>Visualización de tiempo transcurrido o de fecha / hora<br>grabados • Celsius, Fahrenheit o<br>Kelvin • Opción de visualización 3D |
| Garantia                                   | 6 meses                                                                                                    |
| Las especificaciones están sujetas a cambi | os sin previo aviso                                                                                                    |

Las especificaciones estan sujetas a cambios sin previo aviso.

#### MAXI 🏶 TRACK

### CARACTERISTICAS TECNICAS - MAXILOG CRYO

| DESCANSO    | AUTONOMÍA DE GRABACIÓN  |
|-------------|-------------------------|
| 2 segundos  | 4 horas e 8 minutos     |
| 6 segundos  | 12 horas e 25 minutos   |
| 10 segundos | 20 horas e 42 minutos   |
| 30 segundos | 2 Dias 14 horas 7min    |
| 1 minuto    | 5 dias 4 horas 14 min   |
| 5 minutos   | 25 dias 21 horas 10 min |
| 10 minutos  | 51 dias 18 horas 20 min |
| 30 minutos  | 155 dias 7 horas 0 min  |
| 1 hora      | 310 dias 14 horas 0 min |

#### MAXILOG MULTIPLE USE - REF. 20.1083

### MAXILOG SU - REF. 20.1080

(Versión de un solo uso)

**DISEÑO / Vista frontal** 

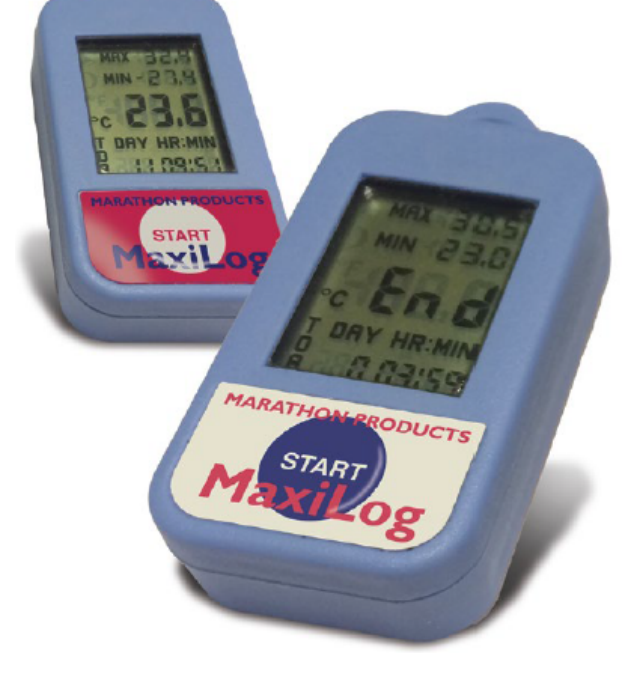

#### **IMPORTANTE:**

El Data Logger Ref. 20.1080 viene programado de fábrica para un solo uso (Un solo uso / Desechable), por lo que una vez presionado el botón START, no podrá recibir nueva programación.

MAXI 🏶 TRACK

15

# CARACTERISTICAS TECNICAS -MAXILOG MULTIPLE USE

| Memoria EEPROM, almacenamiento  | 8k de memoria: aproximadamente 8.000 mediciones                                                                                                    |
|---------------------------------|----------------------------------------------------------------------------------------------------|
| Escala                          | -35+ 50 °C                                                                                                    |
| Precisión                       | ± 0,2 °C (0 ~ 10 °C) / ± 1,0 °C<br>en extremos de escala                                                                                                    |
| Intervalos de grabación         | Programable desde 2 segundos por<br>leyendo. (Consulte la Tabla de duración para<br>obtener ejemplos)                                                                                                    |
| Límites de alarma altos y bajos | Pantalla de visualización LCD.                                                                                                    |
| Interfaz de computadora         | Base de lectura + cable USB                                                                                                    |
| Alimentación                    | Batería de botón de litio de 3,0 V con<br>vida útil de aproximadamente 1 año                                                                                                    |
| Tamaño y peso                   | 5,5 x 2,7 x 1,4 (cm)<br>19 gramos                                                                                                    |
| Certificado CE                  | Sí                                                                                                    |
| Alojamiento                     | IP-66                                                                                                    |
| Software MaxiThermal            | Funciones clave: resumen y estadísticas de<br>informe • Administrador de archivos • Archivo adjunto<br>nota • Zoom • Visualización de la hora<br>Visualización de tiempo transcurrido o de fecha / hora<br>grabados • Celsius, Fahrenheit o<br>Kelvin • Opción de visualización 3D |
| Garantia                        | 6 meses                                                                                                    |

Las especificaciones están sujetas a cambios sin previo aviso.

### CARACTERISTICAS TECNICAS - MAXILOG CRYO

| DESCANSO    | AUTONOMÍA DE GRABACIÓN  |
|-------------|-------------------------|
| 2 segundos  | 4 horas e 8 minutos     |
| 6 segundos  | 12 horas e 25 minutos   |
| 10 segundos | 20 horas e 42 minutos   |
| 30 segundos | 2 Dias 14 horas 7min    |
| 1 minuto    | 5 dias 4 horas 14 min   |
| 5 minutos   | 25 dias 21 horas 10 min |
| 10 minutos  | 51 dias 18 horas 20 min |
| 30 minutos  | 155 dias 7 horas 0 min  |
| 1 hora      | 310 dias 14 horas 0 min |

#### **3CTEMP-RH** - REF. 20.1031

DISEÑO / Vista frontal

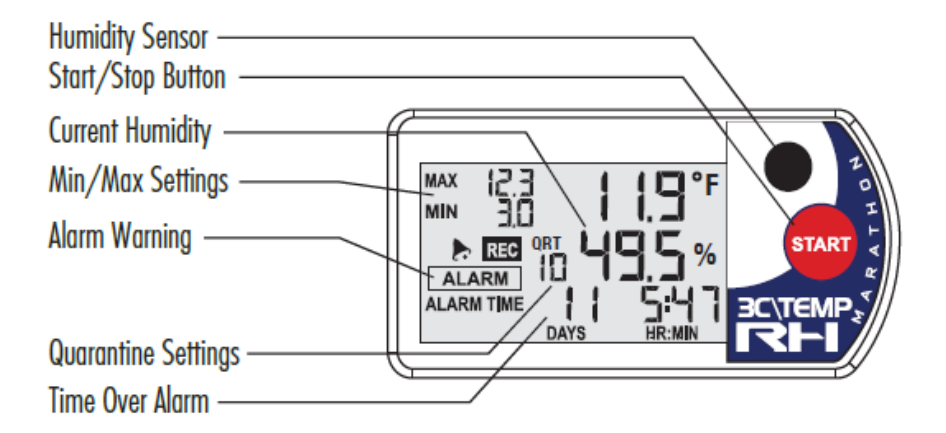

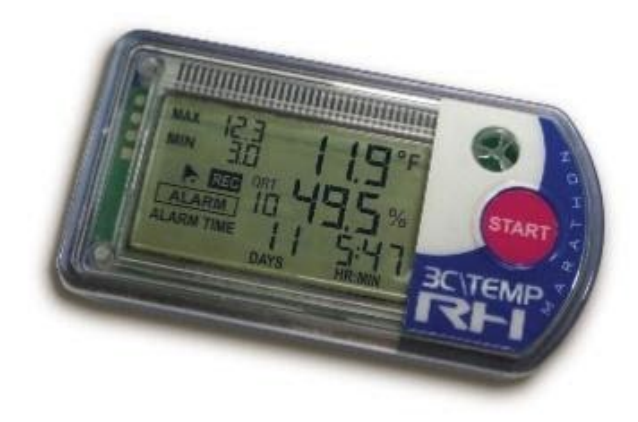

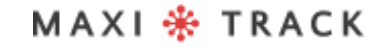

### CARACTERISTICAS TECNICAS - 3CTEMP-RH

| Memoria EEPROM, almacenamiento               | 8k (7680 grabaciones)                                                                   |
|----------------------------------------------|-----------------------------------------------------------------------------------------|
| Sensor de temperatura interno                | Microfilm / NTC                                                                         |
| Rango de operación<br>Precisión: temperatura | -29 +72 °C<br>± 0,2 ° C (0 ~ 10 ° C) ± 0,5 ° C al final de la escala                    |
| Resolución de temperatura                    | 0,1 °C                                                                                  |
| Sensor de humedad                            | MEMs capacitivos                                                                        |
| Rango de humedad                             | 0 ~ 100 %UR                                                                             |
| Precisión: humedad relativa del aire         | ± 0,3 %UR (0 a 80 %UR). ± 5%<br>en los extremos de la escala                            |
| Resolución de humedad                        | 0.1%                                                                                    |
| Rangos de medida                             | Programable desde 2 segundos.<br>(Consulte la tabla de intervalos para ver<br>ejemplos) |
| Limites de MAX e MIN                         | Señalización de pantalla                                                                |
| Interfaz de computadora                      | Puerto USB / Mini B                                                                     |
| Fuente de energía                            | Batería CR2450. Vida útil de aprox. 2 años                                              |
| Peso                                         | 33 gramos                                                                               |
| Certificado CE                               | Sí                                                                                      |
| Garantia                                     | 6 meses                                                                                 |

Las especificaciones están sujetas a cambios sin previo aviso.

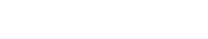

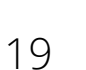

### CARACTERISTICAS TECNICAS - 3CTEMP-RH

| DESCANSO    | AUTONOMÍA DE GRABACIÓN  |
|-------------|-------------------------|
| 2 segundos  | 4 horas e 8 minutos     |
| 6 segundos  | 12 horas e 25 minutos   |
| 10 segundos | 20 horas e 42 minutos   |
| 30 segundos | 2 Dias 14 horas 7min    |
| 1 minuto    | 5 dias 4 horas 14 min   |
| 5 minutos   | 25 dias 21 horas 10 min |
| 10 minutos  | 51 dias 18 horas 20 min |
| 30 minutos  | 155 dias 7 horas 0 min  |
| 1 hora      | 310 dias 14 horas 0 min |

#### MAXILOG-RH – REF. 20.1007 MAXILOG-RH – REF. 20.1055 Versión de un solo uso

**DISEÑO / Vista frontal** 

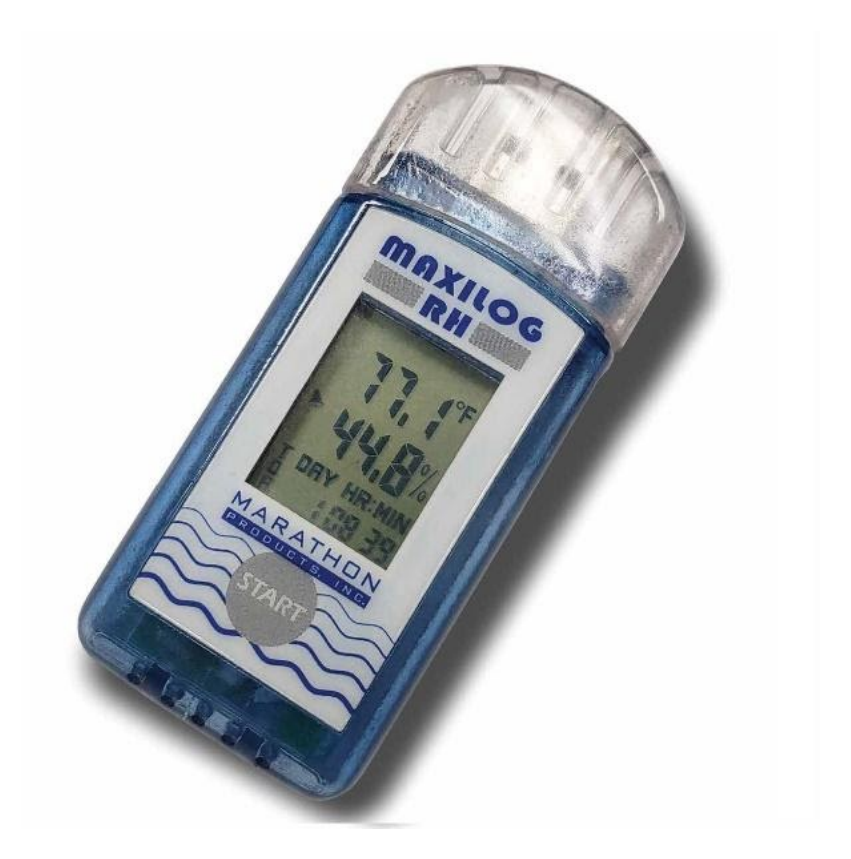

El modelo Maxilog-RH no requiere el uso de un cable de interfaz y tiene una interfaz USB directa integrada en el registrador de datos.

#### **IMPORTANTE:**

El Data Logger Ref. 20.1055 viene programado de fábrica para un solo uso (Un solo uso / Desechable), por lo que una vez presionado el botón START, no puede recibir nueva programación.

# CARACTERISTICAS TECNICAS - MAXILOG-RH

| Memoria EEPROM, almacenamiento               | 16k: 8K por canal aproximadamente 8.000 mediciones                                                                                                    |
|----------------------------------------------|----------------------------------------------------------------------------------------------------|
| Sensor de temperatura interno                | Chip cableado en termistor de vidrio                                                                                                    |
| Rango de operación<br>Precisión: temperatura | -29 +72 °C<br>± 0,2 ° C de 0 ° C a 10 ° C, ± 0,6 ° C al final de la escala                                                                                                    |
| Resolución de temperatura                    | 0,1 °C                                                                                                    |
| Sensor de humedad                            | Sensirion SHT-30                                                                                                    |
| Rango de humedad                             | 0 ~ 100 %UR                                                                                                    |
| Precisión: humedad relativa del aire         | +/- 2%, +/- 4% en los extremos                                                                                                    |
| Resolución de humedad                        | 0.1%                                                                                                    |
| Rangos de medida                             | Programable desde 2 segundos.<br>(Consulte la tabla de intervalos para ver<br>ejemplos)                                                                                                    |
| Límites MAX y MIN                            | Señalización de pantalla                                                                                                    |
| Interfaz de computadora                      | Puerto USB. (El modelo Maxilog-RH no requiere<br>Interfaz de cable y tiene interfaz USB directa<br>incorporado en el propio Data Logger)                                                                                                    |
| Fuente de energía                            | Batería de litio CR2032.                                                                                                    |
| Tamaño<br>Peso                               | 8,8 cm (C) x 3,5 cm (L) x 1,5 cm (A)<br>32 gramos                                                                                                    |
| Certificado CE                               | Sí                                                                                                    |
| Software MaxiThermal2                        | Funciones clave: resumen y estadísticas de<br>informe • Administrador de archivos • Archivo adjunto<br>nota • Zoom • Visualización del tiempo transcurrido<br>o Vista de fecha / hora grabada • Pantalla<br>Celsius, Fahrenheit o Kelvin •<br>Opción de visualización 3D |
| Garantia                                     | 6 meses                                                                                                    |

Las especificaciones están sujetas a cambios sin previo aviso.

#### MAXI 🏶 TRACK

22

## CARACTERISTICAS TECNICAS - MAXILOG-RH

| DESCANSO    | AUTONOMÍA DE GRABACIÓN |
|-------------|------------------------|
| 2 segundos  | 4 horas                |
| 6 segundos  | 12 horas               |
| 10 segundos | 21 horas               |
| 30 segundos | 2 Dias 16 horas        |
| 1 minuto    | 5 dias 9 horas         |
| 5 minutos   | 27 dias 1 hora         |
| 10 minutos  | 54 dias 2 horas        |
| 30 minutos  | 162 dias 6 horas       |
| 1 hora      | 324 dias 12 horas      |

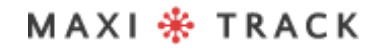

#### EDL-RTD2 - REF. 20.1099

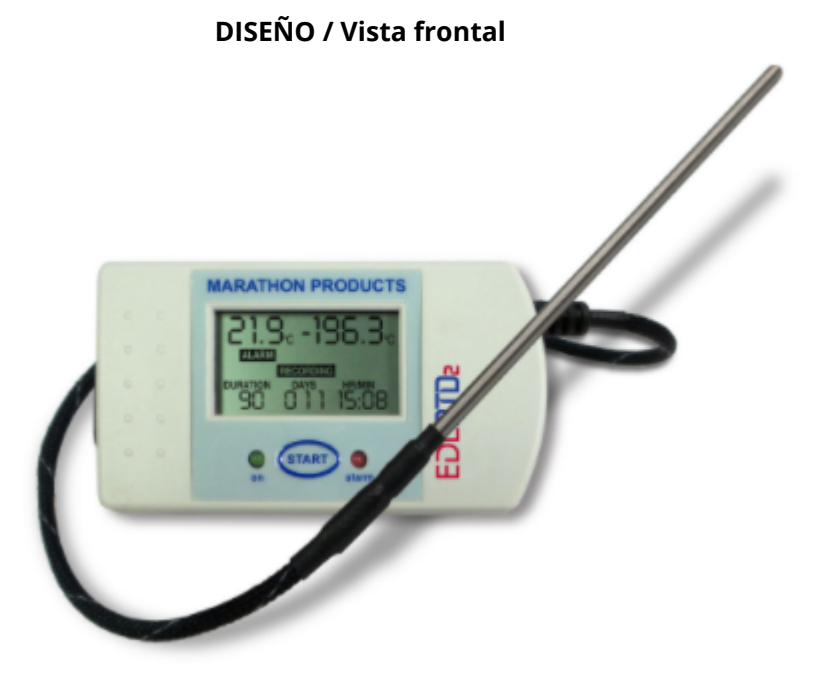

MAXI 🏶 TRACK

# CARACTERISTICAS TECNICAS - EDL-RTD2

| Memoria EEPROM, almacenamiento  | 64k de memoria (aproximadamente 64.000 mediciones                                                                                                    |
|---------------------------------|----------------------------------------------------------------------------------------------------|
| Sensor de temperatura interno   | IN: -29 + 72 °C   OUT: -29 +380 °C                                                                                                    |
| Precisión                       | ± 0,2 ° C a 2 ° a 10 ° C / ± 2,0 ° C<br>en extremos de escala                                                                                                    |
| Intervalos de grabación         | Programable desde 2 segundos por lectura.<br>(Consulte la Tabla de duración para ver ejemplos.)                                                                                                    |
| Límites de alarma altos y bajos | Pantalla de visualización LCD.                                                                                                    |
| Sonda Externa                   | Punta de acero inoxidable de 120 mm<br>Cable flexible recubierto de teflón de 510 mm                                                                                                    |
| Fuente de energía               | Batería de botón de litio de 3,0 V<br>con una vida útil de aproximadamente 1 n                                                                                                    |
| Tamaño<br>Peso                  | 9,0 x 5,0 x 2,8 (cm)<br>95 gramos                                                                                                    |
| Interfaz de computadora         | Puerto USB.                                                                                                    |
| Fuente de energía               | Batería de litio CR2032.                                                                                                    |
| Alojamiento                     | IP-66                                                                                                    |
| Certificado CE                  | Sí                                                                                                    |
| Software MaxiThermal            | Funciones clave: resumen y estadísticas de<br>informe • Administrador de archivos • Archivo adjunto<br>nota • Zoom • Visualización del tiempo transcurrido<br>o Vista de fecha / hora grabada • Pantalla<br>Celsius, Fahrenheit o Kelvin •<br>Opción de visualización 3D |
| Garantia                        | 6 meses                                                                                                    |

Las especificaciones están sujetas a cambios sin previo aviso.

#### MAXI 🏶 TRACK

### CARACTERISTICAS TECNICAS - EDL-RTD2

| DESCANSO    | AUTONOMÍA DE GRABACIÓN   |
|-------------|--------------------------|
| 2 segundos  | 1 dia 10 horas 24 min    |
| 6 segundos  | 4 dias 7 horas 13 min    |
| 10 segundos | 7 dias 4 horas 1 min     |
| 30 segundos | 21 Dias 12 Hr 5 min      |
| 1 minuto    | 43 Dias 0 Hr 10 min      |
| 5 minutos   | 215 Dias 0 Hr 50 min     |
| 10 minutos  | 430 Dias 1 Hr 40 min     |
| 30 minutos  | 1290 Dias 5 Hr 0 min     |
| 1 hora      | 2580 dias 10 horas 0 min |

#### **EDL-XYZ -** REF. 20.1110

DISEÑO / Vista frontal

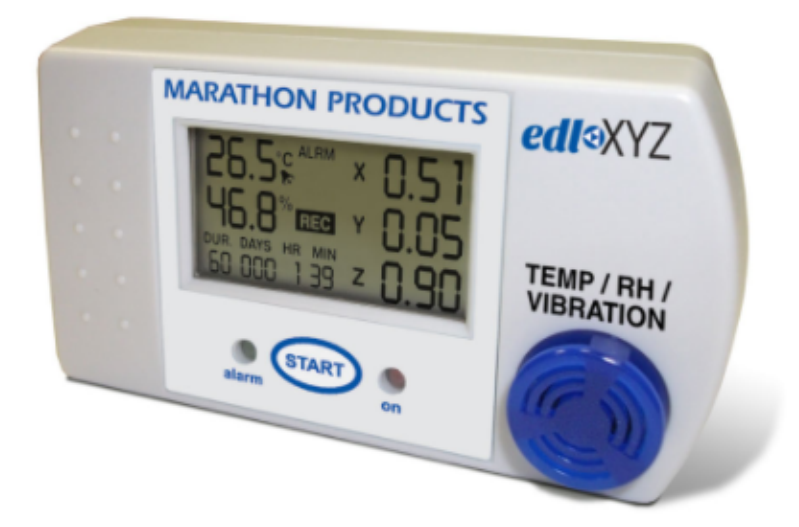

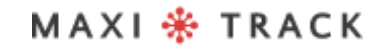

# CARACTERISTICAS TECNICAS - EDL-XYZ

| Memoria EEPROM, almacenamiento              | 8k de memoria (aproximadamente 8.000 mediciones)                                                                                                    |
|---------------------------------------------|----------------------------------------------------------------------------------------------------|
| Escala de temperatura / humedad / vibración | 29°C to +72°C / -20°F to +162°F.0% to 100% /<br>±3% from 25% to 75%, ±5% at extremes. /                                                                                                    |
| Precisión                                   | ±0.2°C at 10° to 30°C / ±0.5°C at extremes / 0.36°F at<br>50° to 86°F / 0.9°F at extremes                                                                                                    |
| Intervalos de grabación                     | Programable desde 2 segundos por lectura.<br>(Consulte la Tabla de duración para ver ejemplos).                                                                                                    |
| Límites de alarma altos y bajos             | Pantalla de visualización LCD.                                                                                                    |
| Interfaz de computadora                     | Cable USB                                                                                                    |
| 3-D Accelerometer                           | Range: ±2G; ±4G; ±8G; ±16G<br>Sampling rate: 400 Hz<br>Accuracy: ±0.05G for 0 to 16G<br>Resolution: ±0.01G for 0 to 16G                                                                                                    |
| Fuente de energía                           | Batería de botón de litio de 3,0 V<br>con una vida útil de aproximadamente 1 n                                                                                                    |
| Tamaño<br>Peso                              | 9,0 x 5,0 x 2,8 (cm)<br>95 gramos                                                                                                    |
| Interfaz de computadora                     | Puerto USB.                                                                                                    |
| Fuente de energía                           | Bateria de Lítio CR2032.                                                                                                    |
| Alojamiento                                 | IP-66                                                                                                    |
| Certificado CE                              | Sí                                                                                                    |
| Software MaxiThermal                        | Funciones clave: resumen y estadísticas de<br>informe • Administrador de archivos • Archivo adjunto<br>nota • Zoom • Visualización del tiempo transcurrido<br>o Vista de fecha / hora grabada • Pantalla<br>Celsius, Fahrenheit o Kelvin •<br>Opción de visualización 3D |
| Firmware Interna                            | Datos de medición, versión de firmware, número de serie, tipo de modelo.                                                                                                    |
| Garantia                                    | 6 meses                                                                                                    |

Las especificaciones están sujetas a cambios sin previo aviso.

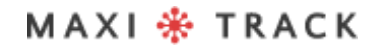

### CARACTERISTICAS **TECNICAS - EDL-XYZ**

| DESCANSO    | AUTONOMÍA DE GRABACIÓN   |
|-------------|--------------------------|
| 2 segundos  | 1 dia 10 horas 24 min    |
| 6 segundos  | 4 dias 7 horas 13 min    |
| 10 segundos | 7 dias 4 horas 1 min     |
| 30 segundos | 21 Dias 12 Hr 5 min      |
| 1 minuto    | 43 Dias 0 Hr 10 min      |
| 5 minutos   | 215 Dias 0 Hr 50 min     |
| 10 minutos  | 430 Dias 1 Hr 40 min     |
| 30 minutos  | 1290 Dias 5 Hr 0 min     |
| 1 hora      | 2580 dias 10 horas 0 min |

#### **CTEMP-USB-80 GEN2 -** REF. 20.1026

**DISEÑO / Vista frontal** 

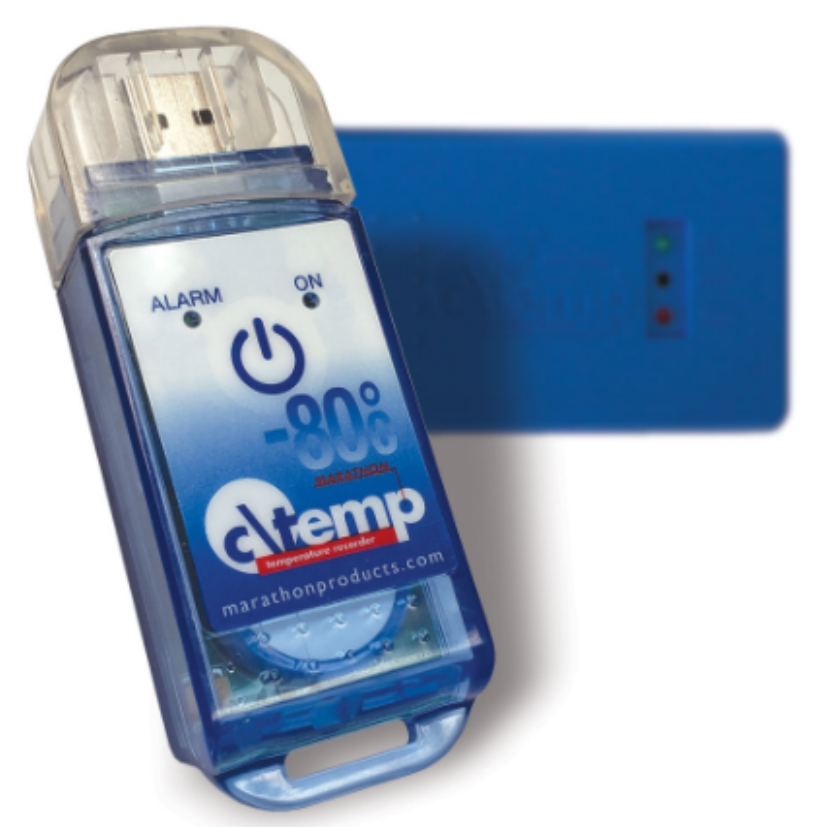

El modelo ctemp-USB-80 Gen2 no requiere el uso de un cable de interfaz y tiene una interfaz USB directa integrada en el registrador de datos.

#### **IMPORTANTE:**

El Data Logger Ref. 20.1026 viene programado de fábrica para un solo uso (Un solo uso / Desechable), por lo que una vez presionado el botón START, no podrá recibir nueva programación.

# CARACTERISTICAS TECNICAS-CTEMP-USB-80 GEN2

| Almacenamiento de memoria         | 8k de memoria (aproximadamente 8.000 mediciones)                                                                                                    |
|-----------------------------------|----------------------------------------------------------------------------------------------------|
| Sensor / Escala                   | Termistor NTC de precisión -80 ~ +30 ° C<br>Precisión: ± 0,5 ° C a 0 ° a 10 ° C, ± 2,0 ° C a extremos /<br>± 0.9 ° F a 32 ° a 50 ° F, ± 3.6 ° F a extremos                                                                                                    |
| Precisión                         | +/- 0,5 ° C (0 ~ 10 ° C) / +/- 2 ° C (extremo)                                                                                                    |
| Límites de alarma mínimo y máximo | Leds frontales                                                                                                    |
| Interfaz de computadora           | Cabo USB                                                                                                    |
| Tamaño<br>Peso                    | 98.8 x 5.0 x 2,8 (cm)<br>85 graoas                                                                                                    |
| Alojamiento                       | IP-66                                                                                                    |
| Interfaz de computadora           | USB integrado en el registrador de datos.                                                                                                    |
| Fuente de energia                 | Bateria de Lítio CR2032.                                                                                                    |
| Certificado CE                    | SÍ                                                                                                    |
| Software MDAS-X                   | Funciones clave: resumen de informes y estadísticas<br>• Administrador de archivos • Adjunto de notas • Zoom<br>Visualización del tiempo transcurrido o la fecha /<br>Vista de tiempo registrado • Pantalla Celsius,<br>Fahrenheit o Kelvin • Opción de visualización 3D<br>.Generación automática de informes en PDF<br>(necesario para instalar el software) |
| Fuente de energia                 | 1x pila de botón CR2450 - litio de 3,6 V con<br>vida útil de aproximadamente 1 año                                                                                                    |

Las especificaciones están sujetas a cambios sin previo aviso.

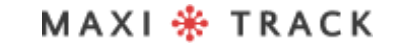

### CARACTERISTICAS TECNICAS-CTEMP-USB-80 GEN2

| DESCANSO    | AUTONOMÍA DE GRABACIÓN  |
|-------------|-------------------------|
| 2 segundos  | 4 horas 8 min           |
| 6 segundos  | 12 h 25 min             |
| 10 segundos | 20 h 42 min             |
| 30 segundos | 2 Dias 14 Hr 7 min      |
| 1 minuto    | 5 dias 4 horas 14 min   |
| 5 minutos   | 25 dias 21 horas 10 min |
| 10 minutos  | 51 dias 18 horas 20 min |
| 30 minutos  | 155 dias 7 horas 0 min  |
| 1 hora      | 310 dias 14 horas 0 min |

MAXI 🏶 TRACK

#### EZ LOGGER HI TEM - REF. 20.1033

DISEÑO / Vista frontal

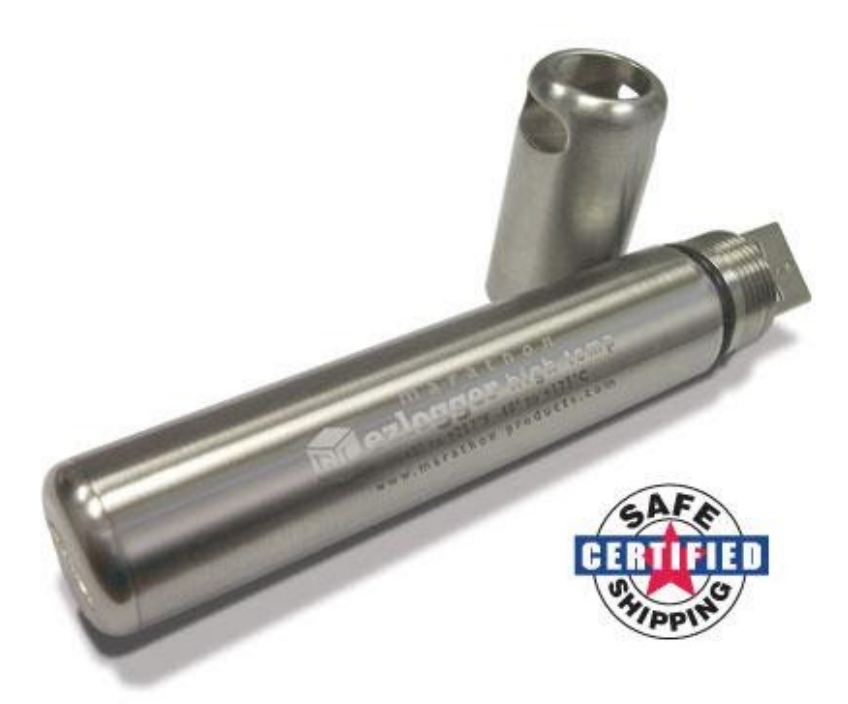

El modelo ctemp-USB-80 Gen2 no requiere el uso de un cable de interfaz y tiene una interfaz USB directa integrada en el registrador de datos. Antes de usarlo, lea atentamente las siguientes instrucciones.

MAXI 🏶 TRACK

# INSERTAR LA BATERÍA

Antes de usar el Data Logger EZ, es necesario insertar la batería (especialmente para altas temperaturas 3.6V 2 / 3AA), siguiendo las instrucciones a continuación:

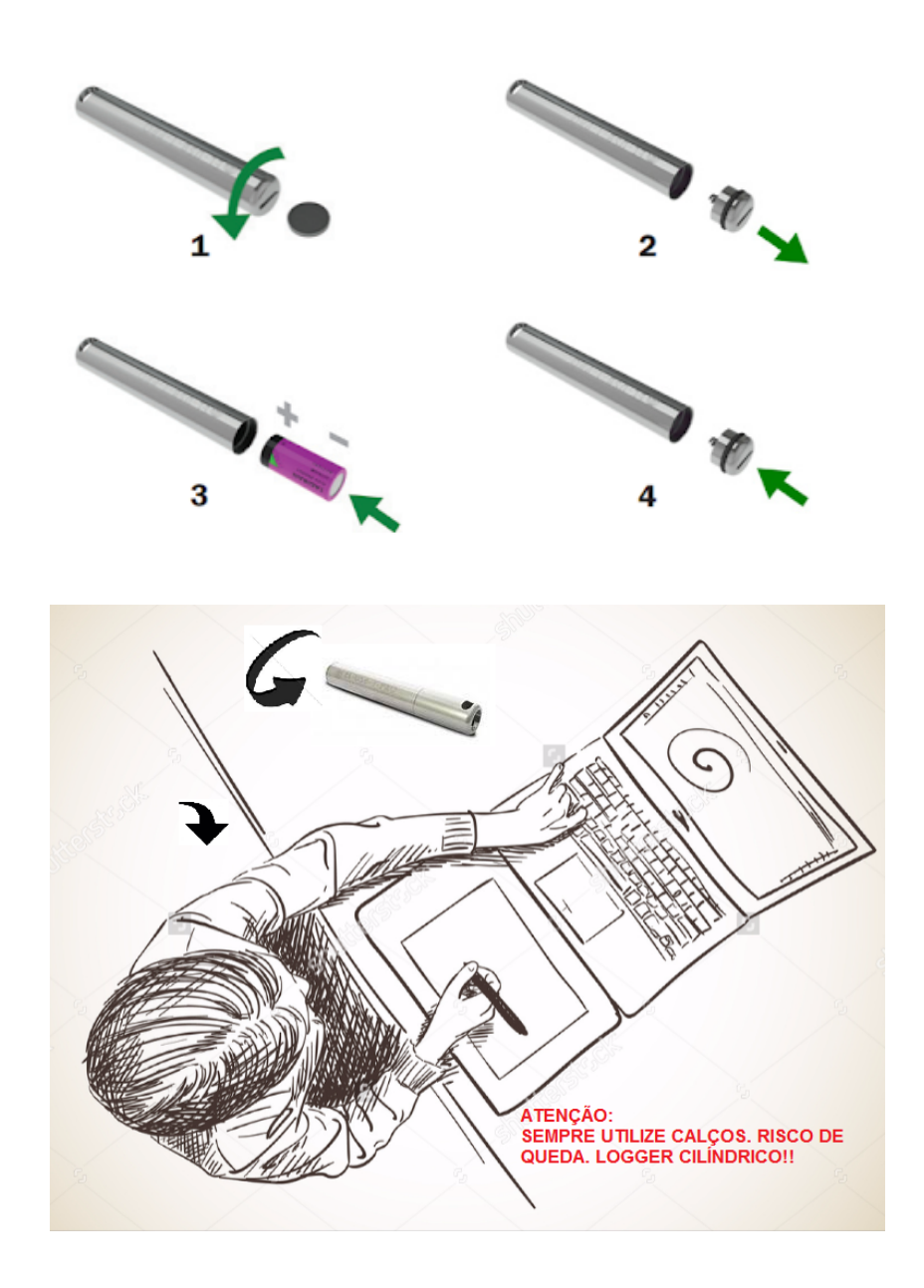

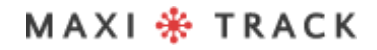

### COMO USAR ESTO REGISTRADOR DE DATOS:

1 - Instale el software MDAS-X en su computadora

**2** - Una vez completada la instalación, ubique el icono "MDAS-X" en el escritorio de su computadora

**3** - Haga clic en el icono e inicie el software MDAS-X4 - También instale el siguiente controlador en su computadora: http://maxitrack.com.br/wp-content/uploads/2014/10/EZLogger-Driver-Files.zip

5 - Después de descomprimir la carpeta, guárdela en Archivos de programa

**6** - Acceda a la carpeta y ejecute el archivo "USBXpressInstaller", luego de abrir la ventana con el título "Silicon Laboratories", haga clic en "Instalar"

**7** - Con el software MDAS-X abierto, inserte el Data Logger EZ en el USB de su computadora y espere a que aparezca el globo "Instalación del controlador del dispositivo" en el menú ARCHIVO y haga clic en PREFERENCIAS

**8** - Haga clic en la pestaña IDIOMA y elija PORTUGUÉS Tan pronto como haga clic en Aceptar, aparecerá un mensaje: "El programa se reiniciará para activar un cambio de idioma" Haga clic en Aceptar y reinicie el software MDAS-X nuevamente en portugués versión.

**9** - Acceda a la opción PROPIEDADES en el menú ARCHIVO y busque "Elementos de la barra de menú" Marque la opción EZ Logger y haga clic en Aceptar: La opción "EZ Recorder" aparecerá en el menú Software. Para probar la comunicación del registrador de datos con su computadora y el software MDAS, haga clic en "EZ Recorder" y luego en la pestaña "Información general".
## COMO USAR ESTO REGISTRADOR DE DATOS:

Si aparece la pantalla con toda la información del registrador de datos que está conectado a su USB, como número de serie, versión de firmware y otros, significa que la comunicación se ha establecido con éxito y su registrador de datos ahora puede ser programado.

**10 –** Ahora que el Data Logger EZ ahora puede comunicarse con la computadora, vaya al menú superior y haga clic en "EZ Recorder" y luego en la pestaña "Recorder Initialization".

A través de esta ventana será posible configurar:

- Descripción del registrador de datos (ejemplo: nombre de su equipo; número de vehículo o proceso)
- Retraso para comenzar a grabar.
- Duración total de las grabaciones en memoria
- Intervalo de registro de temperatura
- Ajuste de alarmas MIN y MAX (líneas de señal en el gráfico)

**11 –** Una vez completados estos parámetros, haga clic en Aceptar y NO DESCONECTE EL REGISTRADOR DE DATOS DEL USB. Espere unos segundos y luego haga clic en INFORMACIÓN GENERAL para verificar si el instrumento ha comenzado a grabar. Si aparece el estado ACTIVO, significa que las grabaciones han comenzado.

**12** - Retire el Data Logger del USB, vuelva a atornillar la tapa de protección en Acero Inoxidable e insértelo en su proceso o equipo.

# COMO USAR ESTO REGISTRADOR DE DATOS:

**13 –** Para descargar las lecturas al final de su proceso de registro de temperatura, vuelva a conectar el registrador de datos al USB y vaya al menú EZ RECORDER / READER RECORDER.

#### NOTAS:

- Para optimizar la batería del registrador de datos EZ, siempre que se descarguen los resultados, el instrumento dejará de grabar.
- Recomendamos que después de la prueba / uso, se interrumpa, evitando que el Data Logger permanezca en grabación de forma continua. Intente utilizar baterías originales del fabricante.
- Para evitar la penetración de agua (uso en medios líquidos), recomendamos que las 2 juntas tóricas de goma de las 2 tapas del modelo EZ Logger sean reemplazadas anualmente.
- Este instrumento tiene una escala de -40 + 125 ° C su uso en procesos que excedan este rango puede dañar el equipo.

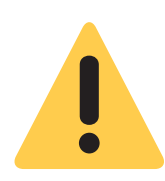

#### Advertencia:

DEBIDO A SU FORMATO CILÍNDRICO, EL REGISTRO DE DATOS EZ PUEDE RODAR FÁCILMENTE SOBRE LA MESA, PUEDE CAER Y SUFRIR CON FALLA INTERNA. POR ESA RAZÓN, UTILICE SIEMPRE CALAS Y CERRADURAS AL MANIPULARLO EN EL BANCO DE TRABAJO.

## **SOFTWARE MAXITHERMAL-2** INSTALACIÓN Y CONFIGURACIÓN INICIAL

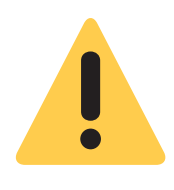

#### **Recomendación inicial:**

Para una instalación adecuada del software MaxiThermal-2, es importante hacerlo como "Administrador" de la red informática de su empresa. Una vez completada la instalación, haga clic en el icono "Maxithermal-2" en el escritorio y ejecute el software una vez, aún como "Administrador". Vuelva al inicio de sesión de usuario de la computadora y comience a usar el producto normalmente.

1 - Iinstale el software MDAS-X en su computadora

**2** - Una vez completada la instalación, ubique el icono "MDAS-X" en el escritorio de su computadora

**3** - Haga clic en el icono e inicie el software MDAS-X4 - También instale el siguiente controlador en su computadora: http://maxitrack.com.br/wp-content/uploads/2014/10/EZLogger-Driver-Files.zip

4 - Después de descomprimir la carpeta, guárdela en Archivos de programa

**5** - Acceda a la carpeta y ejecute el archivo "USBXpressInstaller", luego de abrir la ventana con el título "Silicon Laboratories", haga clic en "Instalar"

**6** - Con el software MDAS-X abierto, inserte el Data Logger EZ en el USB de su computadora y espere a que aparezca el globo "Instalación del controlador del dispositivo" en el menú ARCHIVO y haga clic en PREFERENCIAS

## **SOFTWARE MAXITHERMAL-2** INSTALACIÓN Y CONFIGURACIÓN INICIAL

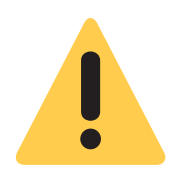

#### **Recomendación inicial:**

Para una instalación adecuada del software MaxiThermal-2, es importante hacerlo como "Administrador" de la red informática de su empresa. Una vez completada la instalación, haga clic en el icono "Maxithermal-2" en el escritorio y ejecute el software una vez, aún como "Administrador". Vuelva al inicio de sesión de usuario de la computadora y comience a usar el producto normalmente.

1- Instale el software MaxiThermal-2 en su computadora

**2** - Una vez completada la instalación, ubique el icono "MaxiThermal-2" en el escritorio de su computadora

3 - Haga clic en el icono e inicie el software.

**4** - Verifique si hay un puerto USB disponible en su computadora. Si tiene este tipo de conector en su CPU o computadora portátil, conecte el cable USB (vea la figura a continuación) que viene con el registrador de datos.

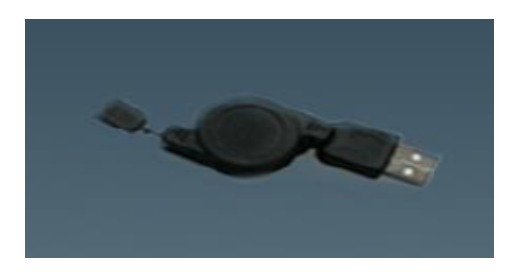

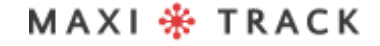

Haga clic en el menú "Registrador" y luego en "Inicialización del registrador", como se

muestra en la imagen a continuación.

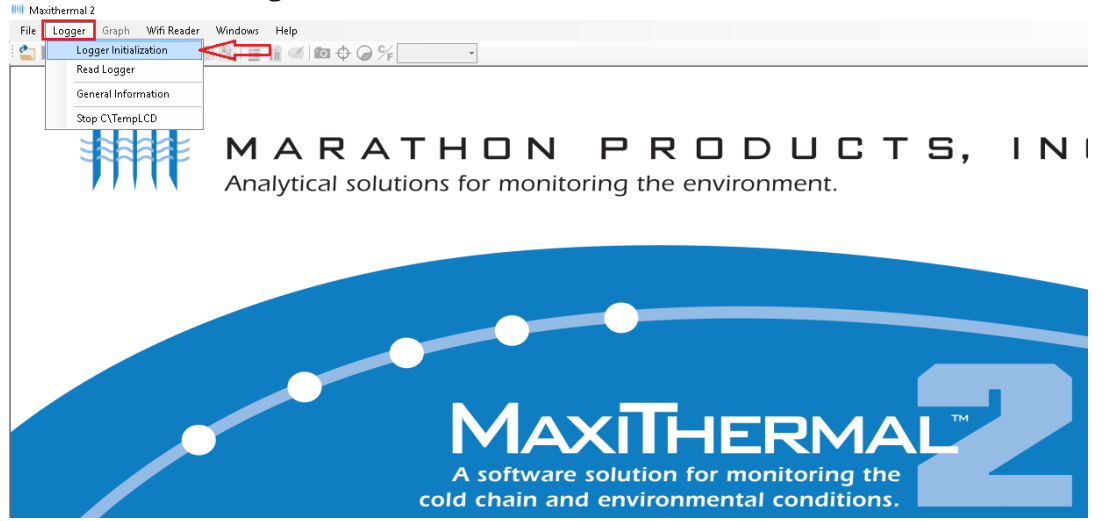

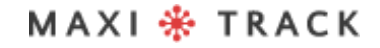

La siguiente pantalla es el menú de Programación del dispositivo. A continuación se muestra una descripción de las funciones más utilizadas a continuación.

|                                                                |                                     |                                             | ~             |
|----------------------------------------------------------------|-------------------------------------|---------------------------------------------|---------------|
| Scan Logger<br>3C\TempRH V                                     | -1<br>Scan                          |                                             |               |
| F<br>Serial Number label2 <b>-2</b><br>Description maxitrack   | Recording<br>Start delay Day<br>Day | Hour Min. Min.<br>0 0 0<br>Hour             | , ,<br>,<br>, |
| Logger Clock -3<br>[UTC-03:00] Brasilia<br>04/07/2017 11:44:19 | Duration 4<br>Hour<br>Interval 0    | 0<br>Min. Sec<br>0 45 -10<br>External Alarm |               |
| Unit<br>© Celsius O Fahrenheit<br>Memory Configuration         | Quarantine 0                        | Minimum 10<br>Maximum 20                    |               |
| Record to End of Memory     Ontinuous Memory                   | Humidity<br>Minimum 20              | Vibration                                   | G             |
| Stop Key<br>Yes O No                                           | Maximum 60                          | Sampling rate                               |               |
| Log -7                                                         |                                     | Program Unit = 1                            | 13 S.         |

#### Descripción de la pantalla de programación:

**1 – Scan Logger:** rconocimiento del registrador de datos con el software maxithermal-2

2 - Label 2:campo para insertar textos personalizados.

- 3 Logger Clock: Fecha y hora de la memoria interna del registrador de datos.
- 4 Unit: unidad de medida celsius y fahrenheit
- 5 Memory Configuration: opción para elegir entre grabar hasta el final de la

memoria o grabar con memoria continua.

MAXI 🏶 TRACK

.....

6 - Stop Key: Detenga el registrador de datos con el botón de inicio.

**7 – Log:** campo para retroalimentación / devolución de la información del registrador de datos en el momento de la grabación de datos.

**8 – Start Delay:** Función para retrasar el inicio de la grabación del registrador de datos después de presionar el botón de inicio.

**9 – Duration:** Configuración para elegir el tiempo total de grabación en días.

**10 – Interval:** Configuración para elegir el intervalo de grabación en horas o minutos.

**11 – Alarm minimum / maximum:** opción para ver los rangos de alarma en el gráfico. Configurando esta opción, al recuperar / descargar datos del registrador de datos, el gráfico mostrará 3 líneas: alarma MIN, MAX y la línea que muestra la variación de temperatura durante el período de registro.

12 - No alarm: opción para elegir entre alarma activada o desactivada.

**13 – Program Unit:** para guardar todos los ajustes elegidos en la pantalla de programación.

Después de completar los datos en la pantalla anterior, presione el botón "Unidad de programa" para que el software transmita la programación al registrador de datos, como se muestra a continuación.

| 🛄 Logger Initialization                           | ×                                                                       |
|---------------------------------------------------|-------------------------------------------------------------------------|
| Scan Logger                                       |                                                                         |
| 3C\TempRH                                         | ✓ Scan                                                                  |
| Serial Number label2<br>Description Maxithermal 2 | Recording     Day     Hour     Min.       Start delay     0     0     0 |
| Logger Clock                                      |                                                                         |
| (UTC-03:00) Brasília                              |                                                                         |
| 12/07/2017 1                                      |                                                                         |
| Unit O Celsius                                    | 10<br>20                                                                |
| Memory Configuration                              | am                                                                      |
| Record to End of Memory                           |                                                                         |
| <ul> <li>Continuous Memory</li> </ul>             | G                                                                       |
| о. К                                              | Maximum 60 Sampling rate Hz                                             |
| Yes O No                                          | No alarm Alarm mG                                                       |
| Log                                               |                                                                         |
| 12/07/2017 18:00:13: Erase logger succe           | sfully Program Unit                                                     |
|                                                   | E                                                                       |
|                                                   | Email Setting                                                           |

| axithermal 2  |                | Statt uelay    |            | J U         | U        |
|---------------|----------------|----------------|------------|-------------|----------|
|               | DO NOT DIS     | SCONNEC        | T LOGGI    | ER          | sc       |
| 1             | FINISHED - Aut | o close after: | 5 second(s | 5)          | 10<br>20 |
|               |                |                |            |             | arm      |
| memory<br>ary |                |                |            |             |          |
|               |                | Maximum        | 60         | Sampling ra | ate      |

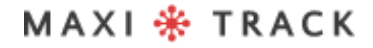

MaxiTrack Sensors info@maxitracksensors.com | www.maxitracksensors.com

Una vez finalizada la transmisión de la programación, el software indicará la finalización del proceso en el campo LOG.

| Scan Logger<br>3C\TempRH V Sc                                                                      | can                                       |                 |                   |                       |               |          |
|----------------------------------------------------------------------------------------------------|-------------------------------------------|-----------------|-------------------|-----------------------|---------------|----------|
| Serial Number label2<br>Description Maxithermal 2                                                  | Recording<br>Start delay                  | Day<br>0<br>Day | Hour<br>0<br>Hour | Min.<br>0             | Min.          | -        |
| Logger Clock                                                                                       | Duration                                  | 4<br>Hour       | 0<br>Min.<br>0    | Sec<br>45             | ```           | /        |
| 12/07/2017 18:01:59<br>Unit<br>© Celsius O Fahrenheit                                              | Alarm<br>Minimum<br>Maximum<br>Quarantine | 10<br>20<br>0   | Ext<br>Min<br>Ma  | imum [<br>kimum [     | m<br>10<br>20 |          |
| Memory Configuration<br>Record to End of Memory<br>Continuous Memory                               | No alarm<br>Humidity<br>Minimum           | 20              | Vibra<br>Rang     | No alarm<br>tion<br>e |               | G        |
| Stop Key<br>Yes O No                                                                               | Maximum                                   | 60              | Samp<br>Alarn     | ling rate<br>n        |               | Hz<br>mG |
| Log 12/07/2017 18:01:21: Erase logger successfully 12/07/2017 18:01:23: Write setting successfully |                                           | [               | Program           | n Unit                |               |          |

MAXI 🏶 TRACK

Haga clic en el menú Logger, luego Read Logger, como se muestra en la imagen a continuación.

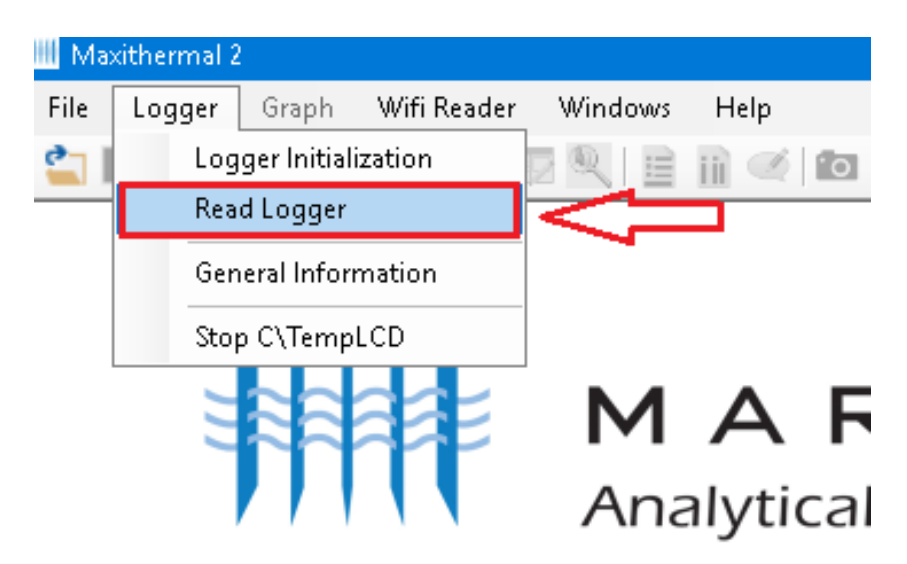

Elija la carpeta de su computadora y haga clic en guardar.

| 50          | —      |      | × |  |
|-------------|--------|------|---|--|
| Scan Logger |        |      |   |  |
| 3C\TempRH   | $\sim$ | Scan |   |  |
|             |        |      |   |  |
|             | Cancel | Read | ł |  |
|             |        |      |   |  |

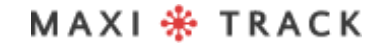

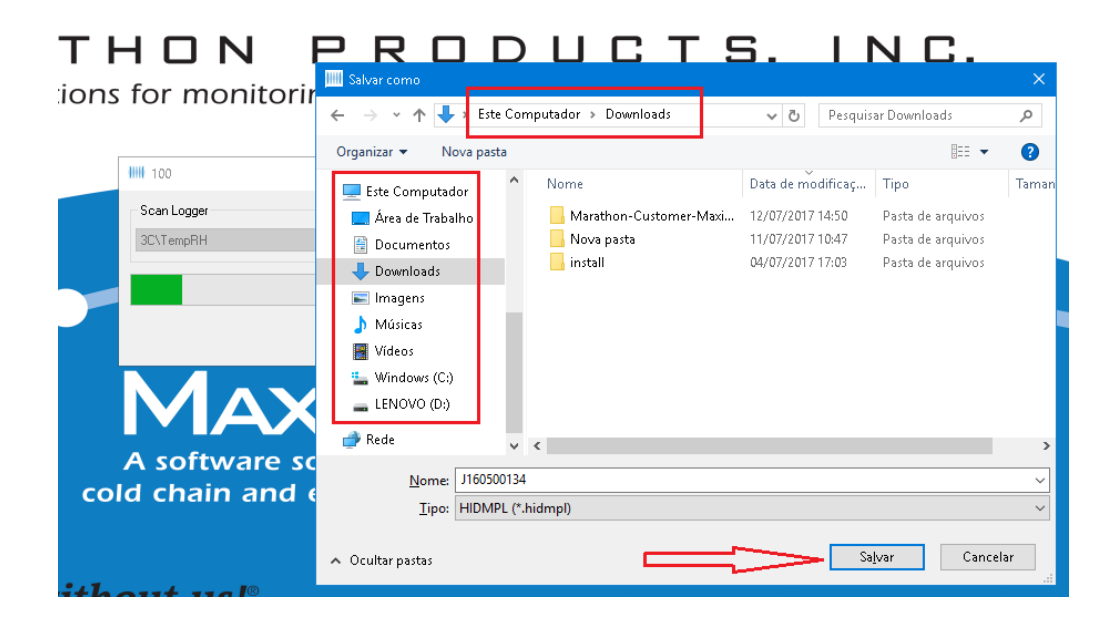

Después de hacer clic en Guardar, aparecerá el siguiente mensaje, informándole que el archivo de datos se ha guardado correctamente en su computadora, luego haga clic en Aceptar.

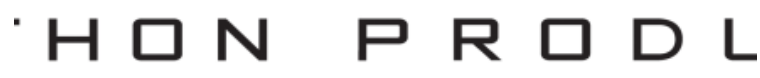

```
ns for monitoring the environme
```

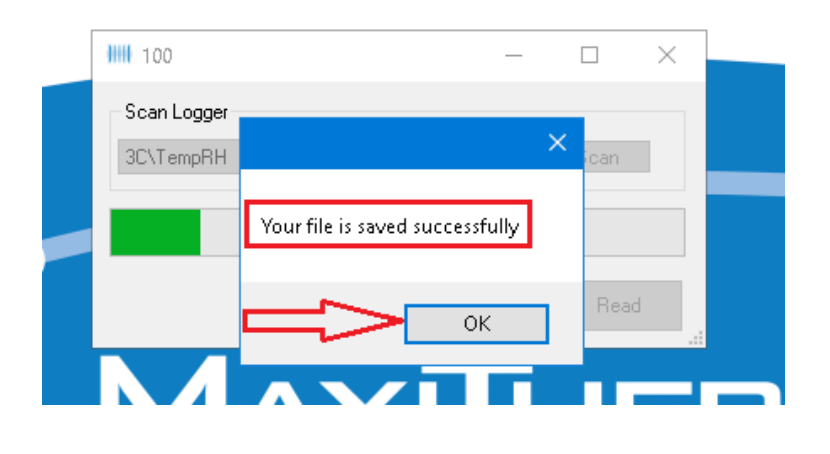

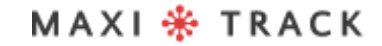

Después de cargar el gráfico, siga las indicaciones de la imagen a continuación para activar / desactivar la leyenda.

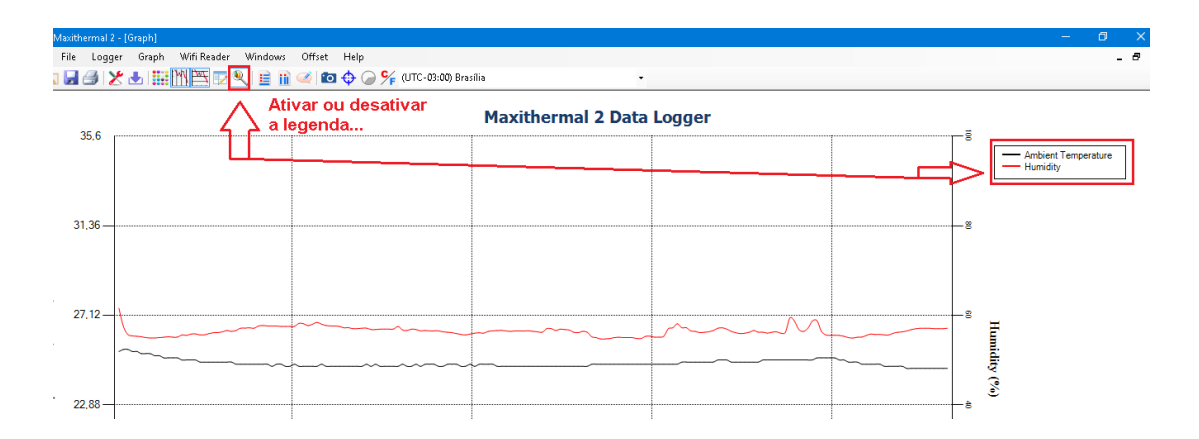

La siguiente imagen muestra la información presente en la trama del gráfico.

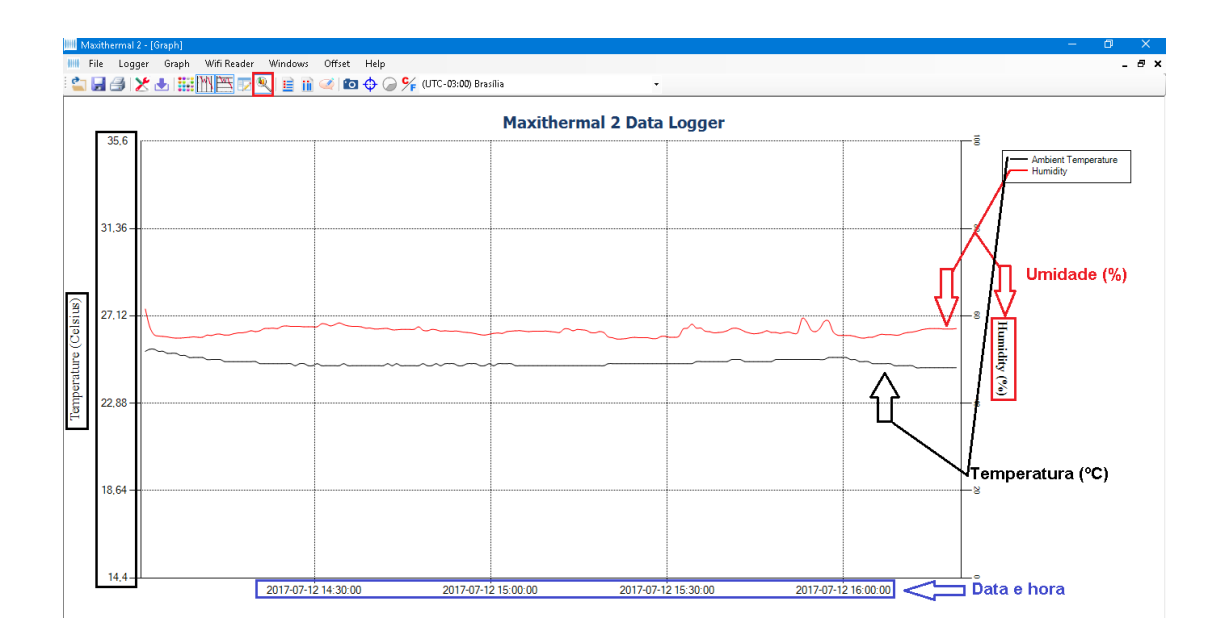

### VENTANA DE INFORMACIÓN GENERAL

Para obtener un resumen de la información, siga las instrucciones a continuación.

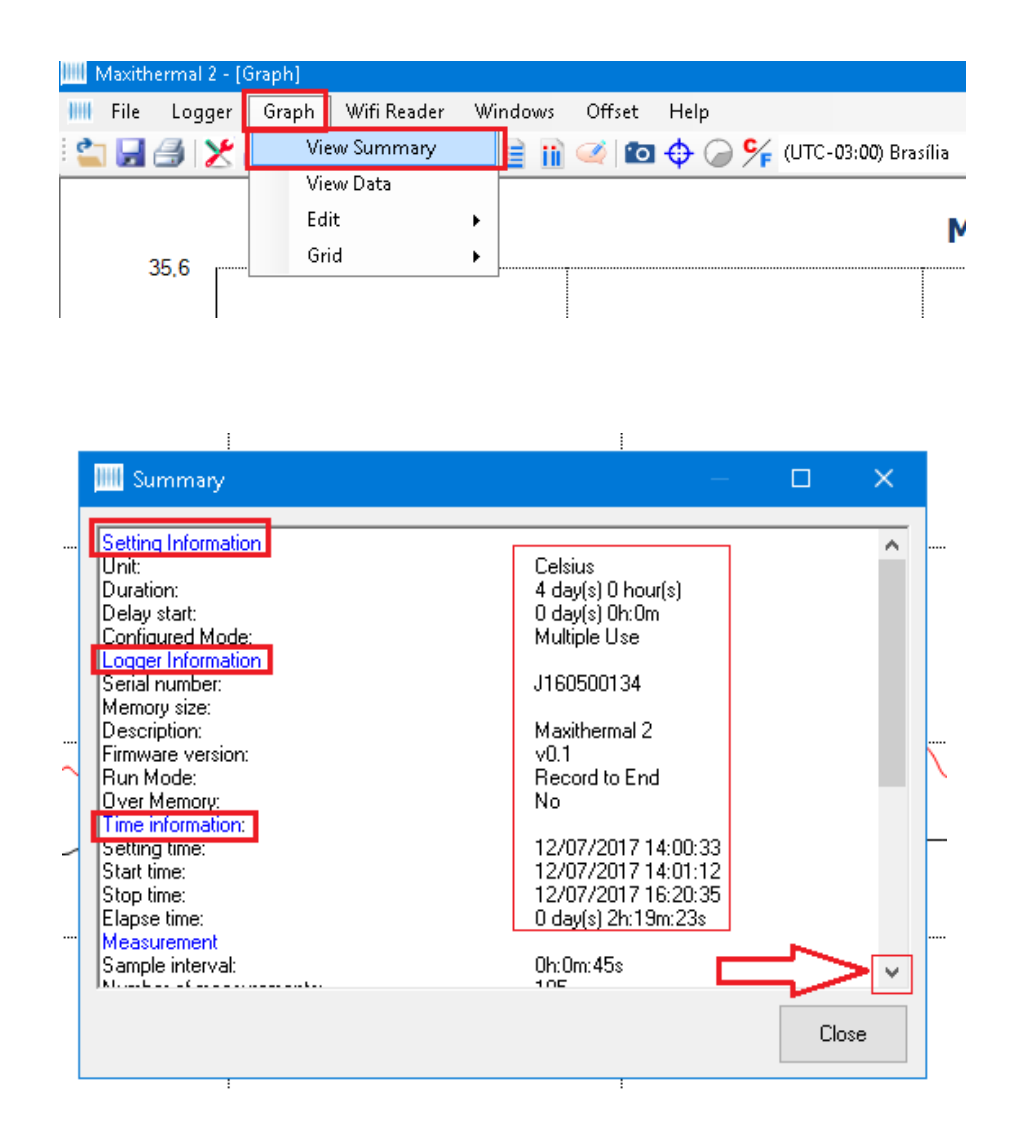

MAXI 🏶 TRACK

MaxiTrack Sensors info@maxitracksensors.com | www.maxitracksensors.com

### VER LA TABLA DE DATOS

Para ver el gráfico en forma de tabla de datos, haga clic en "Gráfico" y luego en "Ver datos", como se muestra a continuación.

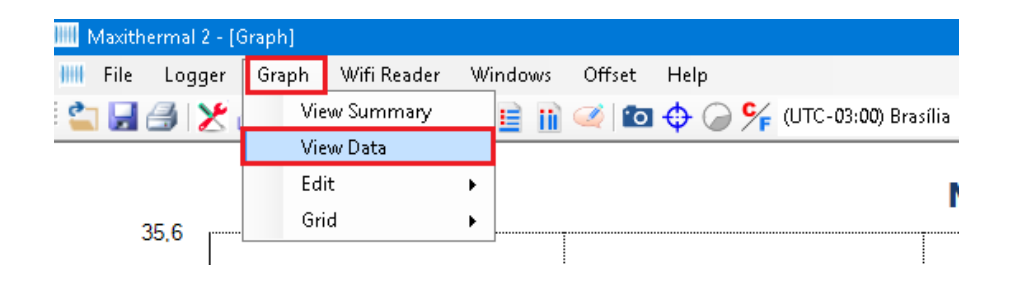

| 12/07/2017 14:01:12<br>12/07/2017 14:01:57<br>12/07/2017 14:02:42 |                                                                                                    | 25,4<br>25,5                                                                                                    | 61,6<br>57,5                                                                                                    |                                                                                                    |
|-------------------------------------------------------------------|----------------------------------------------------------------------------------------------------|----------------------------------------------------------------------------------------------------|----------------------------------------------------------------------------------------------------|----------------------------------------------------------------------------------------------------|
| <br>12/07/2017 14:01:57<br>12/07/2017 14:02:42                    |                                                                                                    | 25,5                                                                                                    | 57,5                                                                                                    |                                                                                                    |
| 12/07/2017 14:02:42                                               |                                                                                                    |                                                                                                    |                                                                                                    |                                                                                                    |
|                                                                   |                                                                                                    | 25,5                                                                                                    | 55,7                                                                                                    |                                                                                                    |
| 12/07/2017 14:03:27                                               |                                                                                                    | 25,4                                                                                                    | 55,4                                                                                                    |                                                                                                    |
| 12/07/2017 14:04:12                                               |                                                                                                    | 25,4                                                                                                    | 55,3                                                                                                    |                                                                                                    |
| 12/07/2017 14:04:57                                               |                                                                                                    | 25,3                                                                                                    | 55.2                                                                                                    |                                                                                                    |
| 12/07/2017 14:05:42                                               |                                                                                                    | 25,3                                                                                                    | 55                                                                                                    |                                                                                                    |
| 12/07/2017 14:06:27                                               |                                                                                                    | 25,3                                                                                                    | 54,9                                                                                                    |                                                                                                    |
| 12/07/2017 14:07:12                                               |                                                                                                    | 25,2                                                                                                    | 54,9                                                                                                    |                                                                                                    |
| 12/07/2017 14:07:57                                               |                                                                                                    | 25,2                                                                                                    | 55                                                                                                    |                                                                                                    |
|                                                                   | 12/07/2017 14:04:57<br>12/07/2017 14:05:42<br>12/07/2017 14:06:27<br>12/07/2017 14:07:12<br>12/07/2017 14:07:57 | 12/07/2017 14:04:57         12/07/2017 14:05:42         12/07/2017 14:06:27         12/07/2017 14:06:27         12/07/2017 14:07:12         12/07/2017 14:07:57 | 12/07/2017 14:04:57       25.3         12/07/2017 14:05:42       25.3         12/07/2017 14:06:27       25.3         12/07/2017 14:07:12       25.2         12/07/2017 14:07:57       25.2 | 12/07/2017 14:04:57       25,3       55,2         12/07/2017 14:05:42       25,3       55         12/07/2017 14:06:27       25,3       54,9         12/07/2017 14:07:12       25,2       54,9         12/07/2017 14:07:57       25,2       55 |

### IMPRESIÓN DE GRÁFICOS

También puede imprimir la tabla, como se muestra a continuación, haciendo clic en el icono de la impresora.

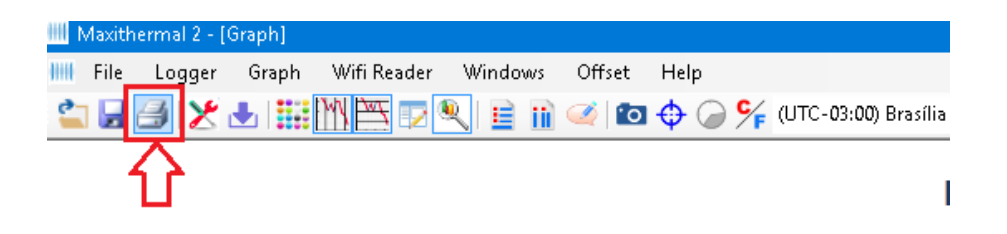

Luego, vuelva a hacer clic en el icono de la siguiente impresora, como se muestra a continuación.

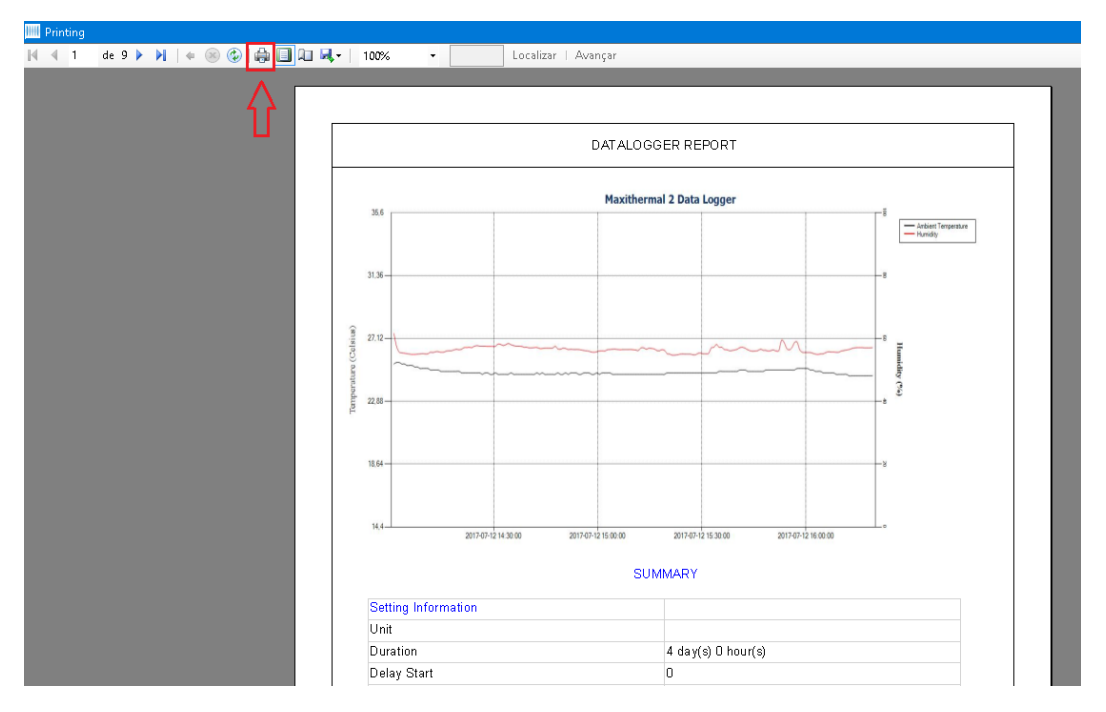

## **SOFTWARE MDAS-X** INSTALACIÓN Y CONFIGURACIÓN INICIAL

El software MDAS-X tiene la capacidad de generar informes PDF automáticamente

### INSTALACIÓN DEL SOFTWARE MDAS-X

| Nome                     | Data de modificação | Тіро       | Tamanho   |
|--------------------------|---------------------|------------|-----------|
| 😓 setup_edl_Global 2-1-4 | 19/08/2020 08:22    | Aplicativo | 24.592 KB |
|                          |                     |            |           |
|                          |                     |            |           |
|                          |                     |            |           |
|                          |                     |            |           |
|                          |                     |            |           |
|                          |                     |            |           |
|                          |                     |            |           |
|                          |                     |            |           |
|                          |                     |            |           |
|                          |                     |            |           |

Elija la opción Código de actualización ...

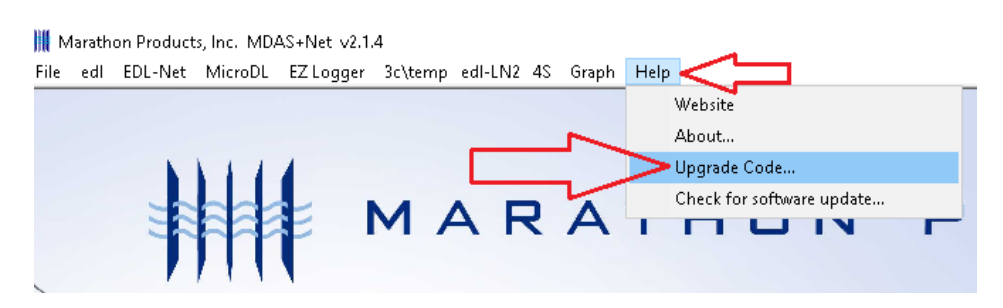

### INSTALACIÓN DEL SOFTWARE MDAS-X

Ingrese el código de licencia de activación del software en el campo a continuación y haga clic en Aceptar.

| File edl EDL-Net MicroDL EZLogger 3c\temp edl-LN2 4S Graph Help                                                                                                    |     |
|----------------------------------------------------------------------------------------------------|-----|
|                                                                                                    |     |
| Upgrade Code                                                                                                    | - ] |
|                                                                                                    |     |
|                                                                                                    | ł   |
| Paste                                                                                                    |     |
| Select logger(s) you plan to use                                                                                                    |     |
| Select logger(s) you plan to use.                                                                                                    |     |
| Logger menu (Combined)                                                                                                    |     |
|                                                                                                    |     |
| ☐ 3c\temp edl-LN2 4S                                                                                                    |     |
| edlNet                                                                                                    |     |
| EZ Logger Ok                                                                                                    |     |
| Selections can be change in Preferences.                                                                                                    |     |
|                                                                                                    |     |
|                                                                                                    |     |
| III Marathon Products, Inc. MDAS+Net v2.1.4<br>File add. EDI Net MisseDI. E7 Logger 3:stemp add N2.45. Graph. Help                                                                                                    |     |
| rite eur obe-wet milorobe oz cogger bettemp eur-ewz 45 Graph Heip                                                                                                    | _   |
|                                                                                                    |     |
| Upgrade Code >>                                                                                                    | /   |
|                                                                                                    |     |
|                                                                                                    |     |
| Upgrade Code<br>4D79FB218DF56E7EA08C15                                                                                                    |     |
| Upgrade Code<br>4D79FB218DF56E7EA08C15<br>Paste                                                                                                    |     |
| Upgrade Code<br>4D79FB218DF56E7EA08C15<br>Select logger(s) you plan to use.                                                                                                    |     |
| Upgrade Code 4D79FB218DF56E7EA08C15 Paste Select logger(s) you plan to use. D Logger menu (Combined)                                                                                                    |     |
| Upgrade Code<br>4D79FB218DF56E7EA08C15<br>Select logger(s) you plan to use.<br>Logger menu (Combined)<br>EDL CTemp                                                                                                    |     |
| Upgrade Code<br>4D79FB218DF56E7EA08C15<br>Paste<br>Select logger(s) you plan to use.<br>Logger menu (Combined)<br>EDL CTemp<br>MicroDL                                                                                                |     |
| Upgrade Code<br>4D79FB218DF56E7EA08C15<br>Paste<br>Select logger(s) you plan to use.<br>Logger menu (Combined)<br>EDL CTemp<br>MicroDL<br>3c\temp edl-LN2 4S                                                                          |     |
| Upgrade Code<br>4D79FB218DF56E7EA08C15<br>Paste<br>Select logger(s) you plan to use.<br>Logger menu (Combined)<br>EDL CTemp<br>MicroDL<br>3c\temp edl-LN2 4S<br>edlNet                                                                |     |
| Upgrade Code<br>4D79FB218DF56E7EA08C15<br>Paste<br>Select logger(s) you plan to use.<br>Logger menu (Combined)<br>EDL CTemp<br>MicroDL<br>3c\temp edl-LN2 4S<br>edlNet<br>EZ Logger<br>Ok                                             |     |
| Upgrade Code<br>4D79FB218DF56E7EA08C15<br>Paste<br>Select logger(s) you plan to use.<br>Logger menu (Combined)<br>EDL CTemp<br>MicroDL<br>3c\temp edl-LN2 4S<br>edlNet<br>EZ Logger<br>Dk<br>Selections can be change in Preferences. |     |

#### Código: 4D79FB218DF56E7EA08C15

#### MAXI 🏶 TRACK

### INSTALACIÓN DEL SOFTWARE MDAS-X

MDAS-X habilitado y con el diseño correcto (poco después de la instalación, mostrará temporalmente "ctemp").

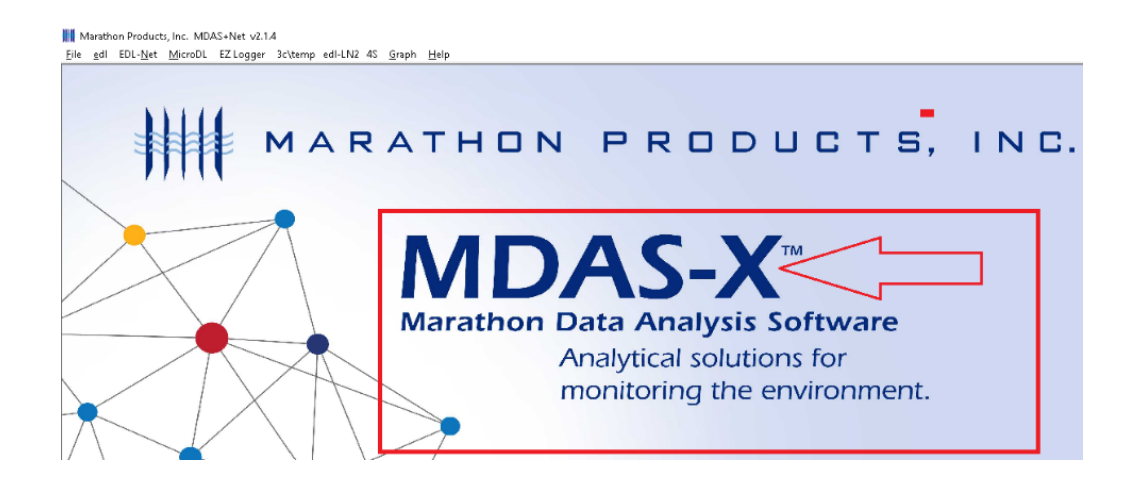

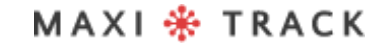

#### FUNCIÓN DE LECTURA RÁPIDA (LECTURA RÁPIDA PARA VERSIONES REUTILIZABLES O DE UN SOLO USO)

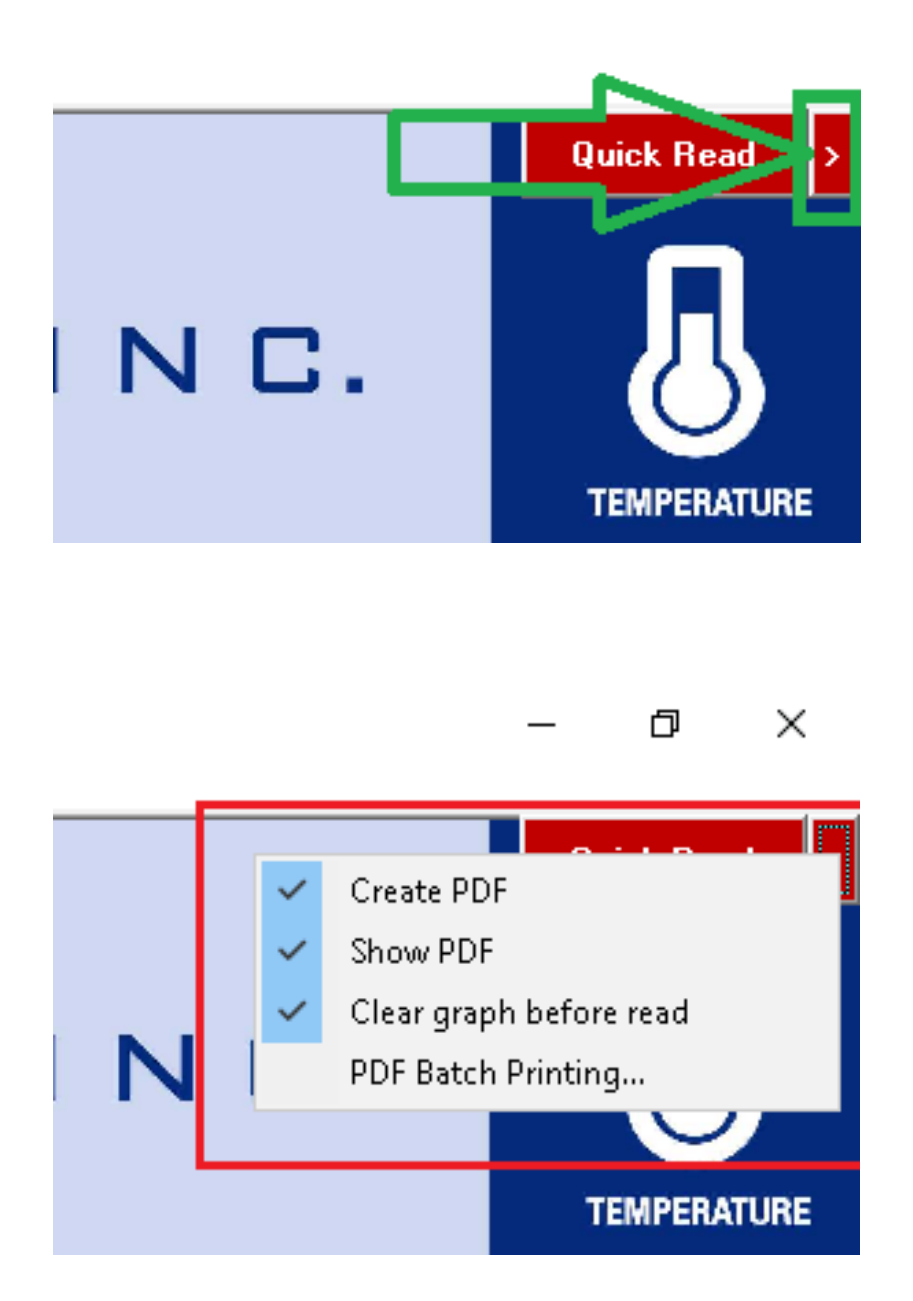

### FUNÇÃO QUICK READ (LEITURA RAPIDA P/ VERSÕES REUSABLE OU SINGLE USE)

![](_page_55_Picture_1.jpeg)

Haga clic en "Archivo y preferencias"

![](_page_55_Picture_3.jpeg)

### FUNCIÓN DE LECTURA RÁPIDA (LECTURA RÁPIDA PARA VERSIONES REUTILIZABLES O DE UN SOLO USO)

Elija la opción "Registrador (todos los registradores)" y luego haga clic en Aceptar.

| Settings   Graph   Language   Defaults | Directories Options |                         |
|----------------------------------------|---------------------|-------------------------|
| Temperature Scale                      | Communications      |                         |
| OFahrenheit (F)                        | Logger              | EDL-RF                  |
| Celsius (C)                            | USB                 |                         |
| 🔿 Kelvin (K)                           | $\sim$              | ~                       |
| (MicroDL display in Celsius)           | Automatic           | Automatic               |
|                                        | Test                | Taat                    |
| Menu Bar Items                         | lest                | lest                    |
| 🗹 Logger (All Loggers)                 | Cancel              |                         |
| EDL                                    |                     |                         |
| MicroDL                                |                     |                         |
| 3c\temp edl-LN2 4S                     |                     |                         |
| EDL Net                                |                     |                         |
| EZ Logger                              |                     |                         |
|                                        |                     | L                       |
|                                        |                     |                         |
|                                        |                     | $\neg \forall \uparrow$ |

Haga clic en "Inicialización del registrador"

![](_page_57_Picture_2.jpeg)

Si desea ingresar una descripción en el campo "Descripción de ...", verifique que la fecha y la hora sean correctas y haga clic en Siguiente.

| Logger II                      | nitialization                                                    |                                 |              |               |        |        | ^ |
|--------------------------------|------------------------------------------------------------------|---------------------------------|--------------|---------------|--------|--------|---|
| Properties                     | Properties                                                       | Measurement                     | Alarm        |               |        |        |   |
|                                |                                                                  |                                 |              |               |        |        |   |
| MaxiLo                         | g RH SN: N                                                       | 190300021                       |              |               |        | ~      |   |
|                                |                                                                  |                                 |              |               | R      | efresh |   |
|                                |                                                                  |                                 |              |               |        |        |   |
| Logge                          | er Configuratio                                                  | on to be applied                | to the logge | H.            |        |        |   |
| Sei                            | ect Configura                                                    | tion                            |              |               |        | ~      |   |
|                                |                                                                  |                                 |              |               |        |        |   |
| Descr                          | Delete                                                           | Save                            | current set  | tings as a Te | mplate |        |   |
| - Descr<br>Ma                  | Delete<br>iption of Rec<br>xiTrack                               | Save                            | current set  | tings as a Te | mplate |        |   |
| - Descr<br>Mar                 | Delete<br>iption of Rec<br>kiTrack<br>uter Time                  | Save                            | current set  | tings as a Te | mplate |        |   |
| - Descr<br>Max<br>- Comp<br>Mo | Delete<br>iption of Rec<br>xiTrack<br>uter Time<br>onday, Augus  | Save<br>ording<br>24, 2020 11:3 | 9:07 AM      | tings as a Te | mplate |        |   |
| Desci<br>Ma:<br>Comp<br>Mo     | Delete<br>iption of Rec<br>xiTrack<br>uter Time<br>onday, August | Save<br>ording<br>24, 2020 11:3 | 9:07 AM      | tings as a Te | mplate |        |   |
| - Desci<br>Mai                 | Delete<br>iption of Rec<br>xiTrack<br>uter Time<br>onday, Augus  | Save<br>ording<br>24, 2020 11:3 | 9:07 AM      | tings as a Te | mplate |        | 7 |
| - Descr<br>Max<br>- Comp<br>Mo | Delete<br>iption of Rec<br>xiTrack<br>uter Time<br>onday, Augus  | Save<br>ording<br>24, 2020 11:3 | 19:07 AM     | tings as a Te | mplate |        | 7 |

![](_page_57_Picture_5.jpeg)

Elija el tiempo para comenzar después de la configuración y la duración / intervalo de grabación y haga clic en Siguiente.

| Properties                      | Properties                                                       | Measurement     | Alarm         |                |        |       |        |   |
|---------------------------------|------------------------------------------------------------------|-----------------|---------------|----------------|--------|-------|--------|---|
|                                 |                                                                  |                 |               |                |        |       |        | ٢ |
| MaxiLo                          | g RH SN: N                                                       | 190300021       |               |                |        | ~     | 1      | ۲ |
|                                 |                                                                  |                 |               |                | Re     | fresh |        |   |
|                                 |                                                                  |                 |               |                |        |       | -      |   |
| Logge                           | er Configuratio                                                  | n to be applied | to the logge  | H.             |        |       |        |   |
| Sek                             | ect Configura                                                    | tion            |               |                |        | ~     |        |   |
|                                 |                                                                  | -               |               |                |        |       |        |   |
|                                 | Delete                                                           | Save            | e current set | tings as a Ten | nplate |       |        |   |
|                                 | Delete                                                           | Save            | e current set | tings as a Ten | nplate |       |        |   |
| Descr                           | Delete                                                           | Save            | e current set | tings as a Ten | nplate |       |        |   |
| Descr                           | Delete                                                           | Save            | e current set | tings as a Ten | nplate |       | ī      |   |
| - Descr<br>Max                  | Delete<br>iption of Reco<br>aTrack                               | Save            | e current set | tings as a Ten | nplate |       |        |   |
| - Descr<br>Max                  | Delete<br>iption of Reci<br>aTrack                               | Save            | e current set | tings as a Ten | nplate |       | ]      | ר |
| Descr<br>Max                    | Delete<br>iption of Reco<br>aTrack<br>uter Time                  | Save            | e current set | tings as a Ten | nplate |       |        | נ |
| - Descr<br>Max<br>- Compo<br>Mo | Delete<br>iption of Reco<br>aTrack<br>uter Time<br>inday, August | Save            | 9 current set | tings as a Ten | nplate |       | ]      | נ |
| - Descr<br>Max<br>- Compr<br>Mo | Delete<br>iption of Reco<br>sTrack<br>uter Time<br>unday, August | Save            | s current set | tings as a Ten | nplate |       | ]      | ר |
| - Descr<br>Max<br>- Compu<br>Mo | Delete<br>iption of Reco<br>aTrack<br>uter Time<br>inday, August | Save            | 9:07 AM       | tings as a Ten | nplate |       | ]<br>7 | ר |
| - Descr<br>Max<br>- Compr<br>Mo | Delete<br>iption of Reco<br>aTrack<br>uter Time<br>inday, August | Save            | 9 current set | tings as a Ten | nplate | Л     | ]<br>7 | ר |

![](_page_58_Picture_3.jpeg)

58

MaxiTrack Sensors info@maxitracksensors.com | www.maxitracksensors.com

Elija si será necesaria la función Detener (detenga el registrador de datos con el botón Inicio) Elija el tipo de memoria como se muestra en la imagen y haga clic en Siguiente ...

![](_page_59_Picture_2.jpeg)

Elija el tiempo para comenzar después de la configuración y la duración / intervalo de grabación y haga clic en Siguiente.

|   | 🚽 Log | ger Initialization — 🗆                                                                                                    | ×  |
|---|-------|----------------------------------------------------------------------------------------------------|----|
|   | Prop  | erties Properties Measurement Alarm                                                                                               |    |
|   |       | - Start Delay                                                                                                    | 11 |
|   |       | ● By Timer 0 🐳 Hours 1 🐳 Minutes                                                                                                  |    |
|   |       | O By Date 24/08/2020 ∨ 11:31:22 🖨                                                                                                 |    |
|   |       | Measurement Times                                                                                                    | 1  |
| 1 |       | Duration of Recording:<br>0 Image: Days 4 Image: Durs Image: Synchronize                                                          |    |
|   |       | Interval Between Measurements           0         Interval Between Measurements           0         Interval Between Measurements |    |
|   |       | Total Number of Measurements: 7200                                                                                                |    |
|   |       | Recording Completion Date (start now): 8/24/2020 3:52:44 PM<br>Delay to First Measurement: 1Min                                   | Ļ  |
|   | (     | Cancel <=Back Next =                                                                                                    | *  |

![](_page_59_Picture_5.jpeg)

Elija si habrá alarmas que se mostrarán en el gráfico después de leer los datos cuando el registrador de datos esté terminado y haga clic en Aceptar.

| 🚽 Logger Ir | nitialization                                        |                                  |                                    |                                 | _             |                      | × |
|-------------|------------------------------------------------------|----------------------------------|------------------------------------|---------------------------------|---------------|----------------------|---|
| Properties  | Properties                                           | Measureme                        | ent Alarm                          |                                 |               |                      |   |
| -Ter        | mperature Ala<br>Enable Ala<br>Measurem<br>Measureme | rm<br>ent GREATE<br>ent LESS Tha | :R Than                            | c<br>c                          | <u>Qu</u>     | arantine?            |   |
|             | Quarantine<br>Quarantine<br>Quarantine               | Time<br>Count<br>Time is a mi    | Day<br>0 🖨<br>0 🛊<br>ultiple of th | Hour<br>(0 to 99)<br>e Measuren | Minute<br>0 🜲 | Second<br>2 🜲<br>al. |   |
|             |                                                      |                                  |                                    |                                 |               | ł                    | 7 |
| Cance       | el                                                   |                                  |                                    | <=Ba                            | ack           | 10                   | < |

![](_page_60_Picture_3.jpeg)

#### III Marathon Products, Inc. MDAS+Net v2.1.4

![](_page_61_Figure_2.jpeg)

![](_page_61_Figure_3.jpeg)

| Read Logger                 |      |          |        |         |
|-----------------------------|------|----------|--------|---------|
| MaxiLog RH SN: N1903000     | 21   |          |        | Refresh |
| Final Comments              |      |          |        | L *     |
| Lopy to shared rolder       |      |          |        |         |
| Send Email (default setting | gs)  |          |        |         |
|                             | 100% | AutoName | Cancel | ОК      |
| $\sim$                      |      |          |        |         |

![](_page_62_Picture_1.jpeg)

|                      | A Revenue of the second second s                                                                                                    | and a Barbert Strength                                                                                                    |                    |        |
|----------------------|----------------------------------------------------------------------------------------------------|----------------------------------------------------------------------------------------------------|--------------------|--------|
|                      | Marathon Electro                                                                                                    | onic Data Logger                                                                                                    |                    |        |
|                      |                                                                                                    |                                                                                                    |                    | 58,0   |
|                      |                                                                                                    |                                                                                                    |                    | ann-h  |
|                      |                                                                                                    |                                                                                                    |                    | -57    |
|                      |                                                                                                    | 2                                                                                                    |                    |        |
|                      |                                                                                                    |                                                                                                    |                    |        |
|                      |                                                                                                    |                                                                                                    |                    | - 95.4 |
|                      |                                                                                                    |                                                                                                    |                    |        |
|                      |                                                                                                    |                                                                                                    |                    | 54,1   |
|                      |                                                                                                    |                                                                                                    |                    |        |
|                      |                                                                                                    |                                                                                                    |                    | - 63,8 |
|                      |                                                                                                    |                                                                                                    |                    |        |
|                      |                                                                                                    |                                                                                                    |                    |        |
|                      |                                                                                                    |                                                                                                    |                    | 11.8   |
| when a               |                                                                                                    |                                                                                                    |                    |        |
|                      |                                                                                                    |                                                                                                    |                    | - 80,8 |
| -we-ale              | Industry and a second second s |                                                                                                    |                    |        |
|                      | The day the de- the - the                                                                                                    | The state of the state of the s | 100                | 49,6   |
| ato many many prover | have provident and a second                                                                                                    | Warman Barbar Barbar                                                                                                    | Berthall Balderous | Padale |
|                      |                                                                                                    |                                                                                                    |                    | - 40,0 |
|                      |                                                                                                    |                                                                                                    |                    |        |
|                      |                                                                                                    |                                                                                                    |                    |        |

MAXI 🏶 TRACK

. . . . . . .

![](_page_63_Figure_1.jpeg)

| 90300021 24-08-2020 15;                    | 00.MP_Lgr   |              |          |      | ~     |
|--------------------------------------------|-------------|--------------|----------|------|-------|
| Incompressed - Output all                  | Data.       | ~            | Numbers  | Help | Ok    |
| 4/00/2020 12:00:04                         | Temperature | Humidity     | Dewpoint |      | <br>^ |
| 24/08/2020 12:00:04                        | 21,8        | 56,9<br>53,6 | 12,9     |      |       |
| 4/08/2020 12:00:08                         | 21,7        | 53,6         | 11,9     |      |       |
| 24/08/2020 12:00:10                        | 21,7        | 53,6         | 11,9     |      |       |
| 24/08/2020 12:00:12                        | 21,7        | 53,6         | 11,9     |      |       |
| (4/U8/2U2U 12:UU:14<br>)//00/2020 12:00:16 | 21,7        | 53,5<br>52,6 | 11,9     |      |       |
| 24/08/2020 12:00:18                        | 21.7        | 53.6         | 11.9     |      |       |
| 4/08/2020 12:00:20                         | 21.8        | 53.6         | 12.0     |      |       |
| 24/08/2020 12:00:22                        | 21,8        | 53,6         | 12,0     |      |       |
| 24/08/2020 12:00:24                        | 21,9        | 53,6         | 12,1     |      |       |
| 24/08/2020 12:00:26                        | 21,9        | 53,7         | 12,1     |      |       |
| 24/08/2020 12:00:28<br>24/08/2020 12:00:20 | 21,9        | 03,7<br>53,7 | 12,1     |      |       |
| 4/08/2020 12:00:30                         | 21.9        | 53.7         | 12.1     |      |       |
| 4/08/2020 12:00:34                         | 22,0        | 53,6         | 12,2     |      |       |
| 24/08/2020 12:00:36                        | 22,0        | 53,6         | 12,2     |      |       |
| 24/08/2020 12:00:38                        | 22,0        | 53,5         | 12,1     |      |       |
| (4/08/2020 12:00:40<br>)//00/2020 12:00:72 | 22,1        | 53,5<br>52.4 | 12,2     |      |       |
| 4/08/2020 12:00:42                         | 22,1        | 53,4<br>53,3 | 12.2     |      |       |
| 24/08/2020 12:00:46                        | 22,1        | 53,3         | 12,2     |      |       |
| 24/08/2020 12:00:48                        | 22.1        | 53.3         | 12.2     |      | ~     |
|                                            |             |              |          |      |       |
|                                            |             |              |          |      |       |

|                    | 회소교 티메티트 ㅋ~~~                                                                                                    |                                                                                                    | (010-03.00) brasilia    |            |                    |                           | Head                                 |
|--------------------|----------------------------------------------------------------------------------------------------|----------------------------------------------------------------------------------------------------|-------------------------|------------|--------------------|---------------------------|--------------------------------------|
| Open Shared Folder |                                                                                                    |                                                                                                    | Marathon Electronic D   | ata Logger |                    |                           |                                      |
| Close All          |                                                                                                    |                                                                                                    |                         |            |                    |                           | - 58,                                |
| Export Data        |                                                                                                    |                                                                                                    |                         |            | - density - take - | mm <del>uk typert</del> h |                                      |
| Print              | > Graph >                                                                                                    | > Summary                                                                                                    |                         |            |                    |                           | - 57,0                               |
| Preferences        | PDF Batch Printing                                                                                                    | Full                                                                                                    |                         |            |                    |                           | _                                    |
| xit<br>0 4         | Data                                                                                                    | Summary + Histogram                                                                                                    |                         |            |                    |                           | - 56,                                |
| · •                | Note                                                                                                    | ruli + Histogram                                                                                                    | 1                       |            |                    |                           |                                      |
| 0 ·                |                                                                                                    |                                                                                                    |                         |            |                    |                           | - 55                                 |
| o                  |                                                                                                    |                                                                                                    |                         |            |                    |                           |                                      |
|                    |                                                                                                    |                                                                                                    |                         |            |                    |                           |                                      |
|                    |                                                                                                    |                                                                                                    |                         |            |                    |                           |                                      |
| ,0 -               |                                                                                                    |                                                                                                    |                         |            |                    |                           | - 53                                 |
|                    |                                                                                                    |                                                                                                    |                         |            |                    |                           | · 53                                 |
| ,0                 |                                                                                                    |                                                                                                    |                         |            |                    |                           | - 53                                 |
|                    |                                                                                                    |                                                                                                    |                         |            |                    |                           | · 53                                 |
|                    |                                                                                                    |                                                                                                    |                         |            |                    |                           | · 53<br>· 52                         |
|                    | Margaret and a second second s |                                                                                                    |                         |            |                    |                           | · 53                                 |
|                    | Mary and Mary                                                                                                    |                                                                                                    |                         |            |                    |                           | - 53<br>- 52<br>- 51<br>- 50         |
|                    | Mary and Mary                                                                                                    | and the state of the state of t |                         |            |                    |                           | - 53<br>- 52<br>- 51<br>- 50         |
|                    | Margara and Margara                                                                                                    | and the state of the state of t |                         |            |                    |                           | - 53<br>- 52<br>- 51<br>- 50<br>- 49 |
|                    | Marrie Constanting                                                                                                    | ng-gh-hrappeter                                                                                                    |                         |            |                    |                           | · 53<br>· 52<br>· 51<br>· 50<br>· 49 |
|                    | arver and when                                                                                                    | an george berge bland oppingter                                                                                                    | 194_abr-194-rt-abr-rreg |            |                    | Suddemenge Salab          | · 53<br>· 52<br>· 51<br>· 50<br>· 49 |
|                    |                                                                                                    | a <u>q-ugh-braja</u> da <sub>a</sub> ba <sub>n</sub> gg <sub>h-gg<sub>h-</sub>gg<sub>h-</sub>gg<sub>h-gg</sub>g<sub>h-gg</sub>g<sub>h-gg</sub>g<sub>h-gg</sub>gg<sub>h-gg</sub>gg<sub>h-gg</sub>gg<sub>h-gg</sub>gg<sub>h</sub>ggg<sub>h</sub>gggggggggg</sub>                                                                                                    | Yor and a second        |            |                    | Sjandomenen (- Sagab      | - 53<br>- 52<br>- 51<br>- 50<br>- 49 |

#### 🇰 Marathon Products, Inc. MDAS+Net v2.1.4

![](_page_64_Figure_3.jpeg)

| 🔣 Marathon P   | roducts, Inc. MDAS+Net v2.1.4 |                       |                          |
|----------------|-------------------------------|-----------------------|--------------------------|
| File Logger    | Graph Help                    |                       |                          |
| <b>~ 9 0</b> 4 |                               | 🖹 🛄 📄 🔊 🖄 🔟 Automatic | : ~ Auto ~ (UTC-03:00) E |
|                | 🖳 Stop Logger?                |                       | × 1 Ele                  |
| 25,0           | MaxiLog RH SN: N190300021     |                       | ✓ Refresh                |
| 24,0           |                               | Stop Loggor?          | n 🏲                      |
| 23,0 -         |                               | Stop Logger?          |                          |
| 22,0 -         |                               | Cancel                | ОК                       |
| 21,0 -         |                               |                       |                          |
| 20,0 -         |                               |                       |                          |

MAXI 🏶 TRACK

![](_page_66_Picture_0.jpeg)

#### $\rightarrow$ Los LED frontales no parpadean:

Significa que el registrador de datos no está grabando. Verifique si el instrumento aceptó la programación, usando la función INFORMACIÓN GENERAL

#### →No es posible comunicarse con el registrador:

Verifique que el puerto de comunicación USB esté conectado a una entrada activa en su computadora. Verifique que el otro extremo del cable esté conectado al registrador de datos (puerto mini USB, debajo de la cubierta lateral de goma).

#### → No es posible comunicarse con el registrador:

Verifique que el puerto de comunicación USB esté conectado a una entrada activa en su computadora. Verifique que el otro extremo del cable esté conectado al registrador de datos (puerto mini USB, debajo de la cubierta lateral de goma).

- Verifique que los controladores de comunicación para el puerto USB de su computadora estén actualizados.
- Compruebe si la entrada física / puerto USB está activo / funcionando.
- Compruebe si el cable USB es genuino, suministrado por MaxiTrack.

![](_page_67_Picture_0.jpeg)

#### → La pantalla frontal muestra la palabra ´END´

Significa que el registrador de datos ha completado el ciclo de registro y está listo para el canje del informe.

#### → La pantalla frontal muestra la palabra ´SET´

Significa que el registrador de datos ha recibido una nueva programación. Para iniciarlo, simplemente presione y mantenga presionado el botón INICIO durante 4 segundos.

![](_page_67_Picture_6.jpeg)

![](_page_68_Picture_0.jpeg)

## MANTENIMIENTO Y LIMPIEZA

Para limpiar el equipo, proceda de la siguiente manera:

- Limpie el Data Logger periódicamente, con una solución diluida de agua y jabón neutro con una esponja o paño suave (ligeramente humedecido).
- Para secar, use un paño suave y seco.

Nota:

- Para limpiar el instrumento, asegúrese de que la cubierta lateral de goma esté bien cerrada.
- No se recomienda el uso de productos de limpieza comunes y específicos, ya que, además de los contaminantes, dependiendo de la temperatura de trabajo a la que esté sometido el Data Logger, pueden impregnar y provocar manchas en la sonda externa y la carcasa.

### REQUISITOS MÍNIMOS / PC

![](_page_69_Picture_1.jpeg)

- Windows XP, Vista o 7
- Disco duro de 250 GB
- Procesador de 0,5 Ghz
- 1 GB de RAM
- 1 salida USB
- Ratón / Teclado

![](_page_69_Picture_8.jpeg)

#### SOPORTE

Correo electrónico exclusivo de Soporte Técnico al usuario: eng@maxitrack.com.br

![](_page_69_Picture_11.jpeg)

![](_page_70_Picture_0.jpeg)

### ACERCA DE LA GARANTÍA

Maxitrack es responsable de cualquier defecto de fabricación en sus productos o instrumentos, por un período de 6 a 12 meses a partir de la fecha de compra / emisión del NF.

Si es necesario, solicite el reemplazo o la reparación del establecimiento comercial donde se compró el producto.

La garantía solo será válida previa presentación de la factura de compra.

En caso de que sea necesario enviar el equipo a nuestro Laboratorio para posibles comprobaciones, el envío y devolución es responsabilidad exclusiva del cliente.

Esta garantía no cubre ningún daño causado por el cliente, pérdida de datos de temperatura o cualquier otro daño relacionado con el software o equipo local.

![](_page_71_Picture_0.jpeg)

Ingeniería y Ventas: Tel: +55 11 5562 0337 | info@maxitrack.com.br | www.maxitrack.com.br

![](_page_71_Picture_2.jpeg)

![](_page_71_Picture_3.jpeg)

Por razones de mejora de la tecnología utilizada en la fabricación de nuestra línea de productos, este manual puede cambiar sin previo aviso.

![](_page_71_Picture_5.jpeg)

MaxiTrack Sensors info@maxitracksensors.com | www.maxitracksensors.com